# 三亚市阳光招采 服务平台操作手册

(供应商版)

海南云港科技有限公司

2025年5月

|   | ]录                                  | 1 -    |
|---|-------------------------------------|--------|
| 1 | 用户注册(首次须完成)                         | 1-     |
|   | 1.1 信息维护(首次须完成)                     | 3 -    |
|   | 1.2 业务区域维护(首次须完成)                   | 4 -    |
| 2 | 用户登录                                | 4 -    |
| 3 | 项目采购                                | 6-     |
|   | 3.1 应标                              | 6-     |
|   | 3.1.1 联合体应标                         | 9 -    |
|   | <b>3.2</b> 如何制作电子版投标文件              | · 12 - |
|   | 3.2.1 投标客户端下载安装                     | · 12 - |
|   | 3.2.2 投标客户端标书制作                     | · 15 - |
|   | 3.2.3 编制投标响应文件                      | · 15 - |
|   | 3.2.4 响应情况                          | - 16 - |
|   | 3.2.5 响应检查                          | · 18 - |
|   | 3.2.6 标书盖章                          | - 19 - |
|   | 3.2.7 撤销盖章                          | - 24 - |
|   | 3.2.8 标书加密                          | - 25 - |
|   | 3.2.9 模拟解密                          | - 26 - |
|   | 3.3 如何上传和撤销电子版投标文件                  | · 27 - |
| 4 | 远程开标                                | - 32 - |
|   | 4.1 进入远程开标                          | · 32 - |
|   | 4.2 开标签到(在开标前 30 分钟签到)(现该流程为系统自动签到) | - 32 - |
|   | 4.3 投标文件解密环节                        | · 33 - |
|   | 4.4 签名环节                            | · 36 - |
|   | 4.5 开标结束环节                          | - 39 - |
| 5 | 如何响应评标                              | - 39 - |
|   | 5.1 接收邀请进入洽谈室                       | - 43 - |
|   | 5.2 如何查看项目中标情况                      | - 43 - |

概述

本操作手册针对使用"阳光招采服务平台"(以下简称"本平台") 进行投标应标的供应商人员所编写,手册中描述了平台操作方法,请 供应商认真阅读本手册。

## 1 用户注册(首次须完成)

供应商登录/注册入口访问链接:

https://gcycloud.cn/gateway/gp-auth-center/login?tenantId=QY\_DLJ G 000044

点击【注册】进入注册界面,根据注册提示,完成注册。

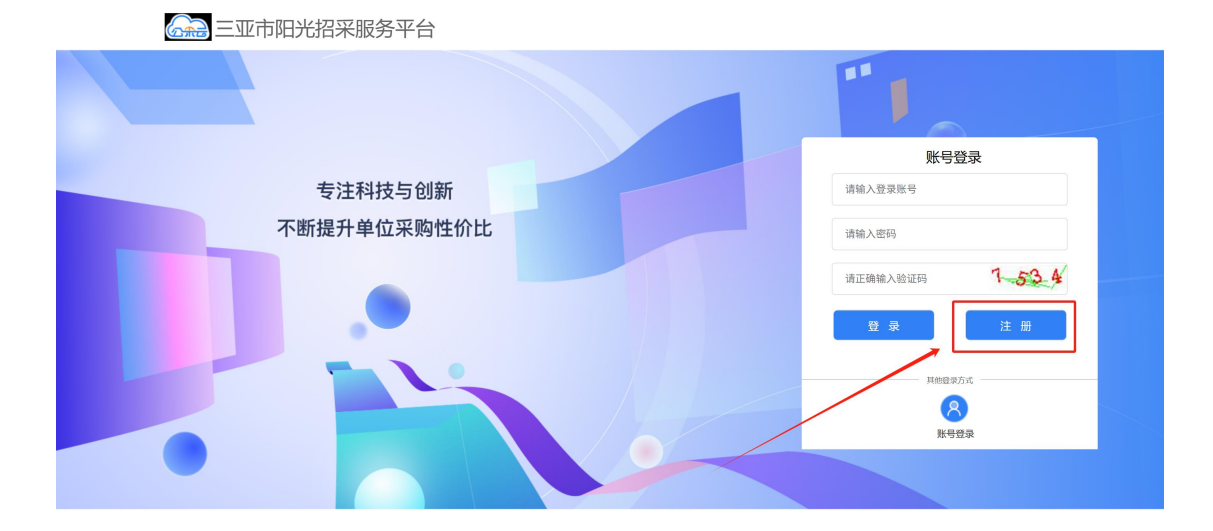

| 三亚市阳光招采服务平台                                                                                                    | 已有账号? <mark>请登录</mark> |
|----------------------------------------------------------------------------------------------------|------------------------|
| 三亚市阳光招采服务平台                                                                                                    |                        |
| 根据《中华人民共和国著作权法》、《全国人大常委会关于维护互联网安全的决定》、《中华人民共和国政府采购法》、《与<br>网信息服务管理工作办法》、《互联网电子公告服务管理规定》等有关法律、法规,制订以下条款:<br>1.公呆云平台服务条款的确认和接纳<br>公采云平台 (www.gcycloud.en, www.gcycloud.com.en, www.gcycloud.net, com, 的所有权、运作权和解<br>权等归北京公采云信息技术有限公司唯一所有。用户指使用本网站的单位和个人。用户通过电脑、手机进入公采云平台,必须<br>全、严格遵守本网站相关条款,包括本服务条款。用户通过点击服务条款中的"同意"按钮,并且完成公采云注册用户注册程序<br>表示用户与公采云平台达成注册用户服务使即构议,接受公采云注册用户服务条款全部内容。用户通过点击网站其它相关位置<br>的"同意"按钮,亦表示完全接受了该按钮相关文件中的全部内容。<br>2. 有关用户资料<br>甲它问题等。                                                                                                    | 联<br>释<br>院<br>上       |
| 用户问题:<br>(1) 在申请使用公采云提供的服务时,向公采云提供合法、真实、准确、完整的单位和域个人资料。<br>(2) 如用户的单位和域个人资料有任何变更,用户应及时更新注册资料。如果用户提供的资料包含有非法信息、不正确或不确的信息,由此相关的一切后果均应当由用户独自承担。同时,公采云可以任意行使和/或保留随时终止以及/或随时暂停用户<br>用公采云及/或相关服务的权利。<br>3. 服务条款的修改                                                                                                    | 准吏                     |
| 公采云有权随时在必要时修改服务条款,并且不会提前以任何形式向包括用户在内的任何单位和或个人发出通知。公采云据线<br>条款一旦发生修改或其它变动,将可以可能在条款相关的某些页面上提示。如果作为已经注册过或已经同意过的用户不同意用<br>改动的内容,用户可以主动取消其所获得的公采云提供的各项服务。如果用户继续享用公采云提供的任何服务,则视为用户已<br>完全接受了变更。<br>4.服务修改、中断和终止<br>北京公采云信息技术有限公司、公采云平台保留随时修改、中断和终止任何服务而不需通知用户的权利。对于北京公采云信息                                                                                                    | <del>う</del><br>デ<br>経 |
| 术有限公司、公采云平台行使上述权利而造成的任何损失,北京公采云信息技术有限公司、公采云平台均不应当或均无需对用<br>取消 同意并继续                                                                                                    | <b>一</b>               |
|                                                                                                    |                        |
| 日本市田光招采服务平台     日本市田光招采服务平台     日本市     日本市     日本     日本 | 登录                     |

| 验证手机号<br>1 | 账号信息<br>2                                                       | 注册成功<br>3 |
|------------|-----------------------------------------------------------------|-----------|
|            | <ul> <li>请输入手机号</li> </ul>                                      |           |
|            | ③ 请正确输入验证码         3.9.74 ()           ③ 请正确输入验证码         发送验证码 |           |
|            | 下一步                                                             |           |

按页面提示要求勾选注册条款,选择对应类型点击"下一步"。

|           | ①<br>阅读条款   | ② 用户注册 | ③<br>注册成功             |  |
|-----------|-------------|--------|-----------------------|--|
|           |             |        |                       |  |
| *统一社会信用代码 | 请输入统一社会信用代码 | 供应     | 南海份唯一识别码,请正确纯写        |  |
| *供应商名称    | 调输入供应商名称    | 不絕     | 1350个字符               |  |
| * 用户名     | 请输入用户名      |        |                       |  |
| * 登录名     | 请输入登录名      | 用于     | 登录,和皖一社会信用代码一致        |  |
| * 密码      | 调输入密码       | 12-2   | 10位,由顺序、大小写字母和特殊字符组成。 |  |
| *确认密码     | 请输入输认密码     | 806U   | 思药必须和上达和入患药相同         |  |
| * 联系手机    | 请输入联系手机     | 各項     | 用户信息重要均能用此号码,请正确编写    |  |
|           |             |        |                       |  |

## 1.1 信息维护(首次须完成)

注册完成后,登录对应账号,进入【供应商库-三亚市阳光招采 服务平台区划-信息维护】进行基本信息维护。

| 高兴 三亚市阳光招望                                                                                                    | 采服务平台              | ** 工作台               |                              |             | 广州项目测试供应商0<br>广州项目测试供应商01 | )1 :    |
|----------------------------------------------------------------------------------------------------|--------------------|----------------------|------------------------------|-------------|---------------------------|---------|
| <b>我的应用</b>                                                                                                    | ()<br>供应商库         |                      |                              |             | ご デ州项目测试供应商01             | []<br>③ |
|                                                                                                    |                    |                      |                              |             |                           |         |
| <ul> <li>★     <li>■     <li>■     </li> <li>■     </li> <li>■      <li>■      <li>■     </li> <li>■      </li> <li>■     </li> <li>■     </li> <li>■      </li> <li>■      </li> <li>■      </li> <li>■     </li> <li>■      </li> <li>■      </li> </li> </li> <li>■</li></li></li></li></li></li></li></li></li></li></li></li></li></li></li></li></li></li></li></li></li></li></li></li></li></li></li></li></li></li></li></li></li></li></li></ul> | 」信息维护              | 基本信息                 |                              |             |                           | -       |
| ■ 供应商信息维护 >>>>>>>>>>>>>>>>>>>>>>>>>>>>>>>>>>>>                                                                                                    | 近料推护<br>证照信息       | 2 企业类型:              | i. v                         | 业务类型:       | 诸选择                       |         |
| 1 型务区域推护 ∨ 1 供应商用户管理 ∨                                                                                                    | 其他信息 📀             | 基本资料                 |                              | * 统一社会信用代码: |                           |         |
|                                                                                                    | 出资人信息              | * 经济性质:              |                              | 国民经济行业名称:   |                           |         |
|                                                                                                    | 财务状况               | * 成立日期:              | 100000                       | * 注册资本:     | 75                        | ī.      |
|                                                                                                    | 主要业绩 📀             | * 国家和地区:             | 中国、                          | *经营地址:      |                           |         |
|                                                                                                    | 账户信息 分支机构 供应查密度    | * 工商注册地址:<br>* 主雷范围: | 广东論/广州市/市辖区 >                | * 街道:       |                           |         |
|                                                                                                    | in case (19) SAUSA | 供应商标签:               | 选择标签                         |             |                           |         |
|                                                                                                    |                    | *企业规模:               | 中型企业 🗸 🏦                     | 看认定标准 自測链接  | 请自行根据认定标准维护企业规模           |         |
|                                                                                                    |                    | * 是否监狱企业:            | ○ 是 ● 否<br>如約"是"。案上传俗就企业资质证明 |             |                           |         |

#### 1.2 业务区域维护(首次须完成)

供应商注册成功,登录对应账号,进入【供应商库-业务区域维 护-可开展区域】申请加入三亚市阳光招采服务平台业务所在区划【政 府--海南省--三亚市-三亚市阳光招采服务平台】,加入后方可参与三 亚市阳光招采服务平台的项目。<u>(目前模板可写明加入该区划的原因</u> 再上传,该处无审核环节。)

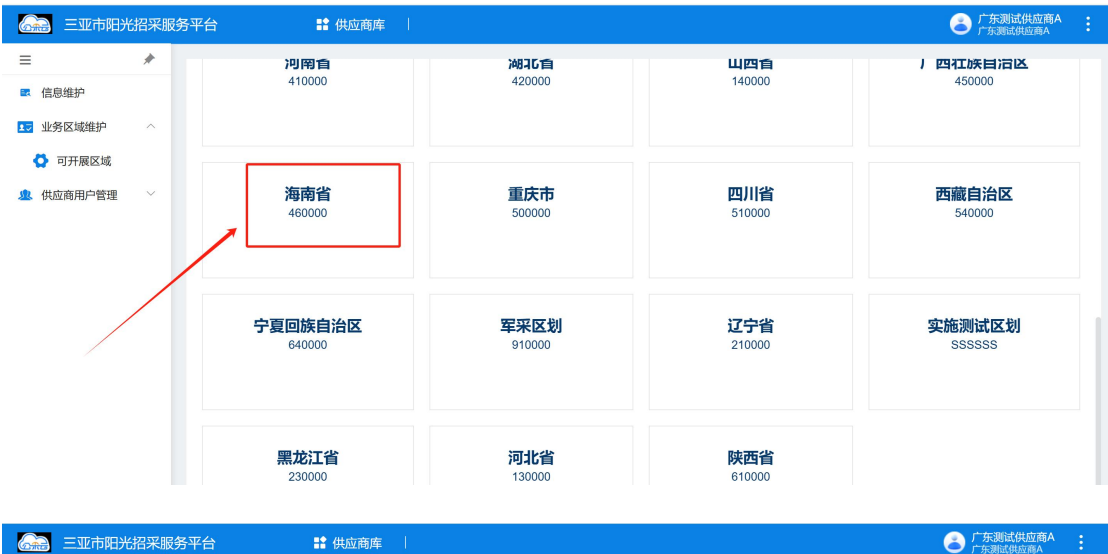

| 医弗兰 二亚市阳外 | 6招米服 | ·务半台               |                                                     | ・<br>广东測试供应商A : |
|-----------|------|--------------------|-----------------------------------------------------|-----------------|
| ≡         | *    |                    |                                                     |                 |
| ■ 信息维护    |      | 可开展区域管理            |                                                     | 返回              |
| ▶ 业务区域维护  | ^    | - 海南省              |                                                     |                 |
| 可开展区域     |      | ▼ □ 三亚市            |                                                     |                 |
| 供应商用户管理   | ~    | □ 市辖区<br>◎ 三亚市阳光招号 | <ul> <li>■ 三亚市企业区</li> <li>□ 三亚市阳光招采服务平台</li> </ul> |                 |

## 2 用户登录

登录地址:

https://gcycloud.cn/gateway/gp-auth-center/login?tenantId=QY\_DL

JG\_000044

【注:不要在登陆界面就点击收藏,请将整个地址添加到收藏夹】 输入用户名、密码、验证码,点击【登录】。

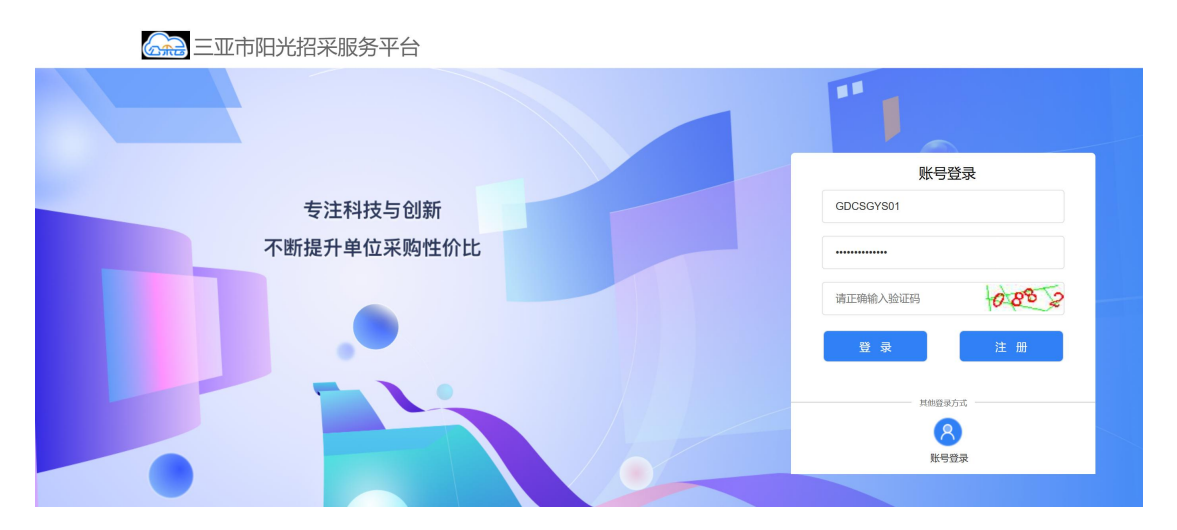

登录后,点击上方菜单【项目采购】或工作台应用点击【项目采购】,进入到项目采购交易系统。

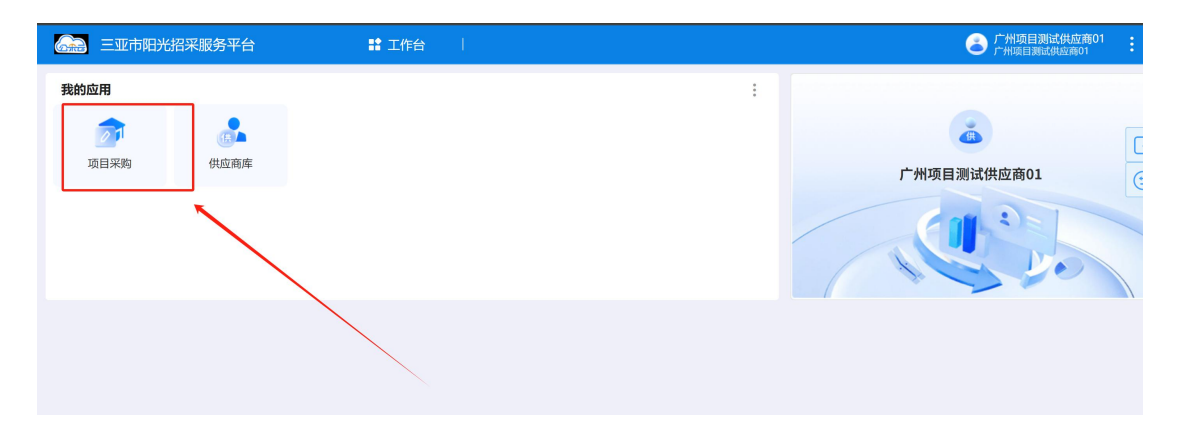

选择对应区划即可开展业务操作("三亚市阳光招采服务平台", 区划编号:460299002)

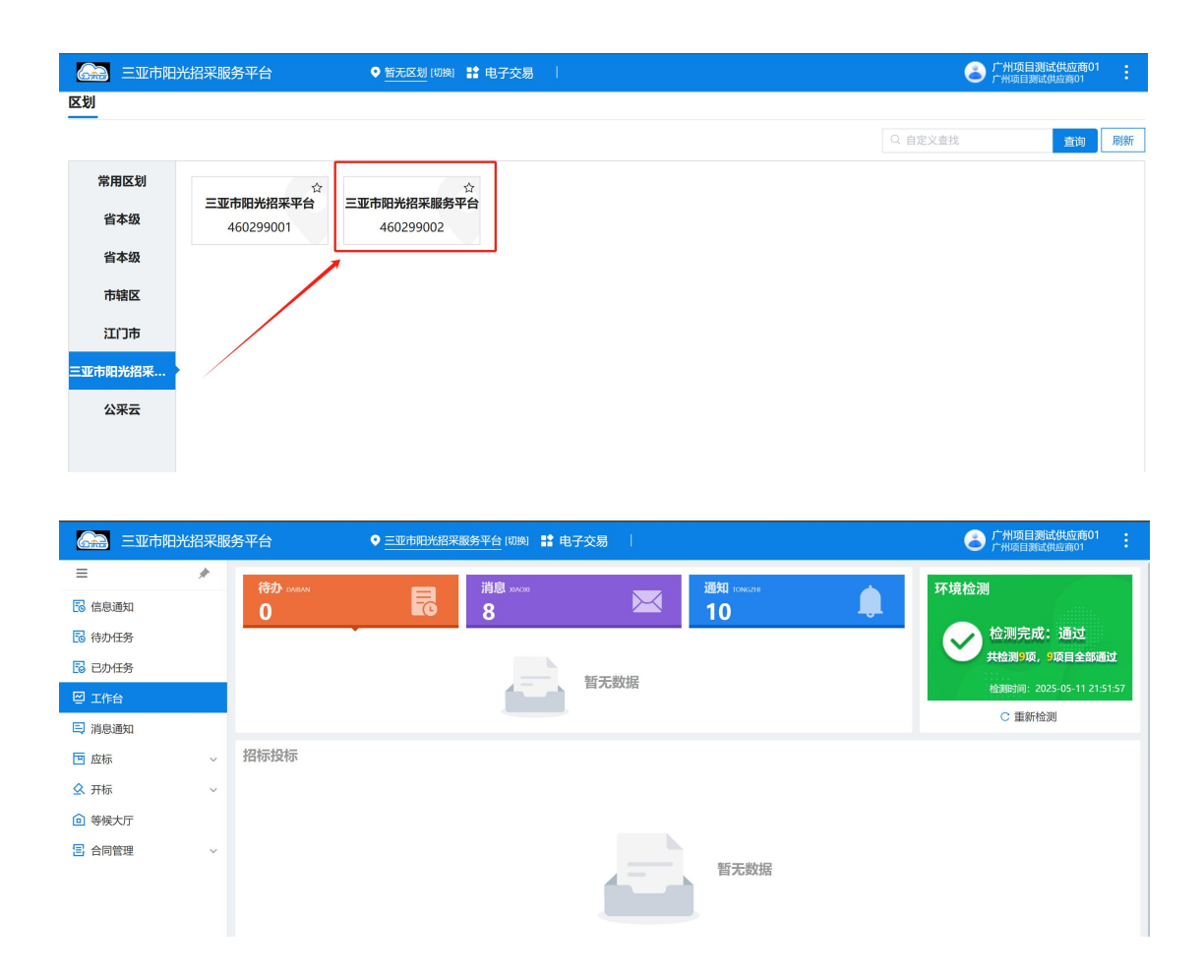

## 3 项目采购

### 3.1 应标

- ▶ 页面功能说明:
- 1) 【未获取】: 查看三亚市阳光招采服务平台已发布的未报名项目
- 2) 【已获取】: 查看已报名的所有项目、上传标书
- 3) 【待审核】: 查看待审核项目
- 4) 【已取消】: 查看已取消报名投标项目
- ▶ 操作步骤:

【步骤一】:【项目投标】中找到要报名参加的项目,点击【未获取】

#### 进入报名界面

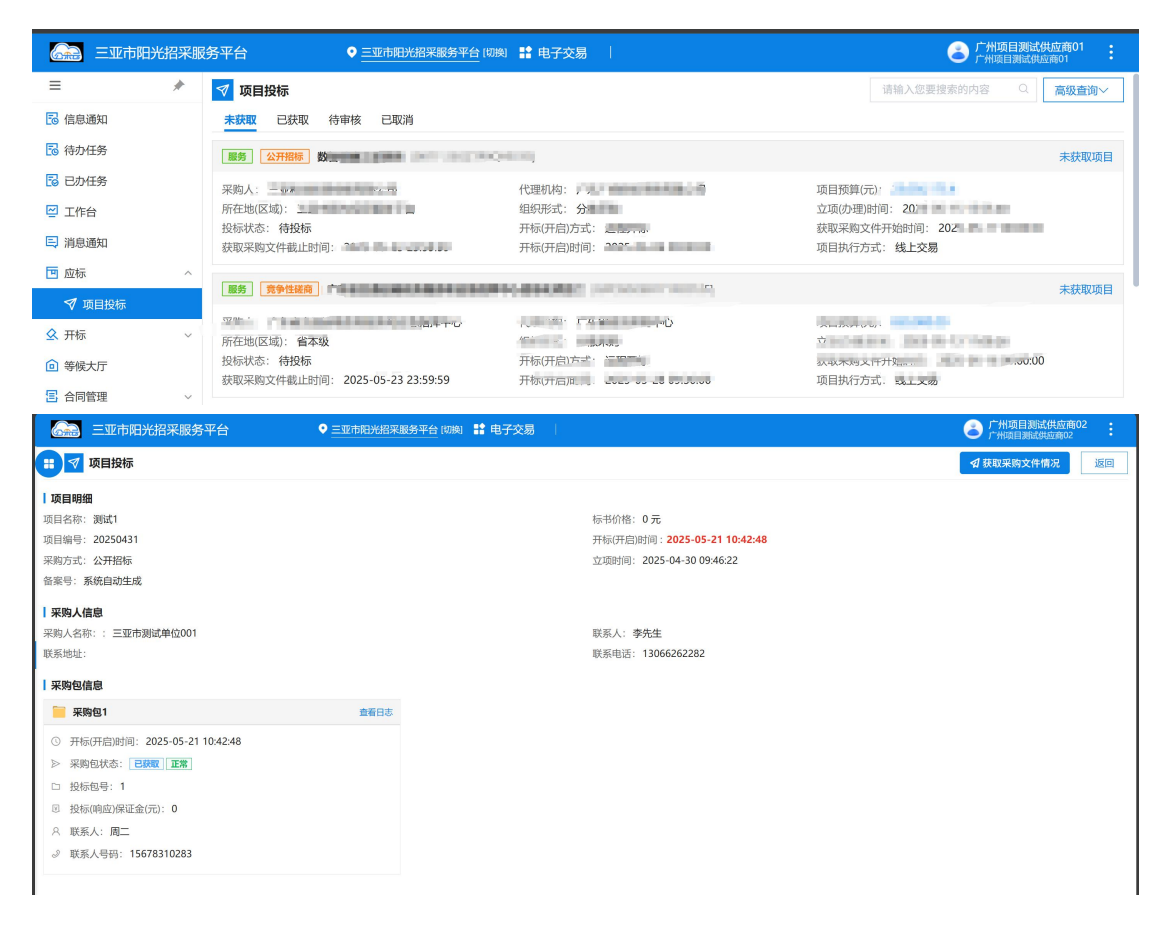

【步骤二】:填写好包投标信息后点击【确认参与】,并确认名称与统一社会信用代码再次点击【确认参与】完成报名,获取采购文件, 需完成获取采购文件才可上传加密的标书文件。

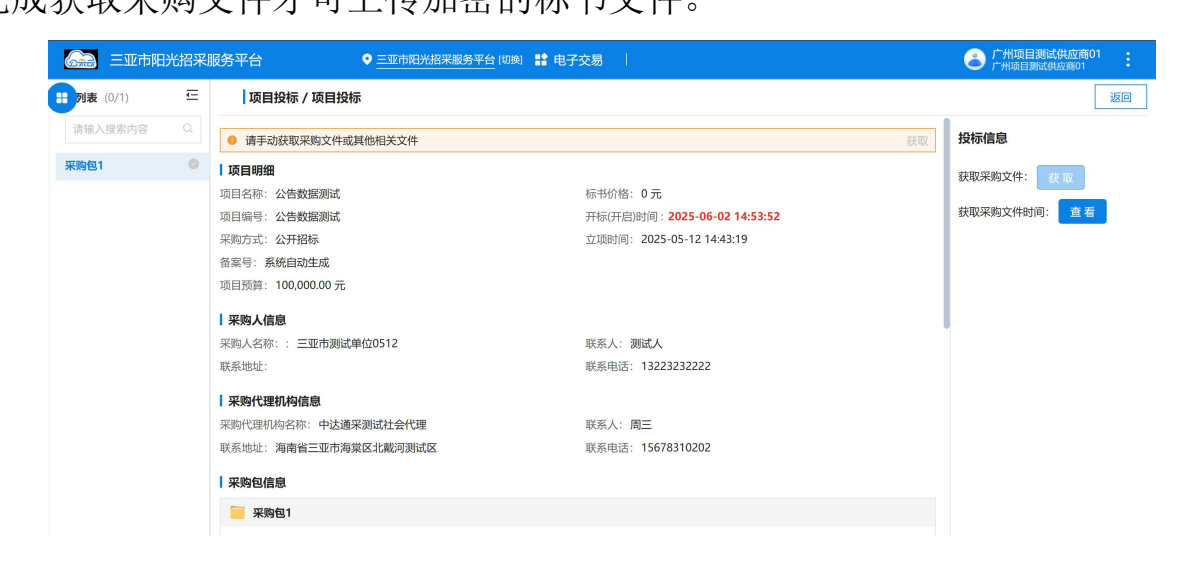

| 🙈 三亚市阳                                   | 光招采              | 服务平台                                                                                                    | ◆ 三亚市阳光招采服务                                                      | 平台 印题 😫 电子交易 🔰                                                                                     |                       | 广州项目测试供应商01<br>广州项目测试供应商01                                     |
|------------------------------------------|------------------|----------------------------------------------------------------------------------------------------|------------------------------------------------------------------|----------------------------------------------------------------------------------------------------|-----------------------|----------------------------------------------------------------|
| <b>11</b> 列表 (0/1)                       | Œ                | 项目投                                                                                                    | 际 / 项目投标                                                         |                                                                                                    |                       | 返回                                                             |
| 请输入搜索内容                                  |                  |                                                                                                    |                                                                  | 10条/页 🗸 共1条 < 📘 >                                                                                  | 前往 1 页                | 投标信息                                                           |
| 采购包1                                     | 0                | <b>采购包其他</b><br>授标(响应)保证                                                                                                    | <b>信息</b><br>「金金額: 0元                                            | 接受联合体投标:否                                                                                          |                       | 获取采购文件: 获取                                                     |
|                                          |                  | 是否组织现场制                                                                                                    | 考察: 否                                                            |                                                                                                    |                       | 获取采购文件时间: 查看                                                   |
|                                          |                  | 供应商信息                                                                                                    |                                                                  |                                                                                                    |                       |                                                                |
|                                          |                  | <ol> <li>请认真核</li> </ol>                                                                                                    | 对供应商名称和信用代码信息,如有错 <b>词</b>                                       | ,请先使用供应商管理账号进行修改信息。                                                                                |                       |                                                                |
|                                          |                  |                                                                                                    | 名称:                                                              | 广州项目测试供应商01                                                                                        |                       |                                                                |
|                                          |                  |                                                                                                    | 统一社会信用代码:                                                        | 91360922MA3AD3F57L                                                                                 |                       |                                                                |
|                                          |                  | 投标信息                                                                                                    |                                                                  |                                                                                                    |                       |                                                                |
|                                          |                  |                                                                                                    | *姓名:                                                             | 请输入姓名 0/30                                                                                         |                       |                                                                |
|                                          |                  |                                                                                                    | * 联系人手机号:                                                        | 请输入手机号 0/20                                                                                        |                       |                                                                |
|                                          |                  |                                                                                                    | *联系人邮箱:                                                          | 请输入邮箱 0/50                                                                                         |                       |                                                                |
|                                          |                  |                                                                                                    | 地址:                                                              | 请输入地址 0/100                                                                                        |                       |                                                                |
| ) 三亚市田光招来<br>E (0/1) 三<br>入壇家内容 Q<br>M © | K服务<br>I 来<br>投機 |                                                                                                    | <u>三亚市时光招突</u> 懸分 <u>現示</u><br>通痛认当前供应商名<br>细阅读和确认,否则<br>日 供应商信息 | ★平台 (印)換 ■ ■ 电子交易 「 ※平台 (印)換 ■ ■ 电子交易 「 ※称和统一社会信用代码,并确保其参与采购活动的名称和代码一致,对以下信则 自行承担不利后果。             | ×<br>往 1<br>息详        | 万<br>方州项目测试供给<br>户州项目测试供给两<br>方<br><b>投标信息</b><br>获取采购文件: 获 10 |
|                                          | AE C             | 1 202 ( 200 / 200 / | 名称:                                                              | 广州项目测试供应商01                                                                                        |                       | 获取采购文件时间:                                                      |
|                                          | 丨俳               | <b></b> 拉商信息                                                                                                    | 统一社会信用代码:                                                        | 91360922MA3AD3F57L                                                                                 |                       |                                                                |
|                                          |                  | 请认真核对供                                                                                                    | <sup>技成商</sup> 投标信息                                              |                                                                                                    |                       |                                                                |
|                                          |                  |                                                                                                    | * 姓名:                                                            | 1                                                                                                  | •                     |                                                                |
|                                          |                  |                                                                                                    | *联系人手机号:                                                         | 15676576577                                                                                        | 0                     |                                                                |
|                                          | 日子               | 标信息                                                                                                    | *联系人邮箱:                                                          | 5345@qq.com                                                                                        | 0                     |                                                                |
|                                          |                  |                                                                                                    | 地址:                                                              | 请输入地址                                                                                              |                       |                                                                |
|                                          |                  |                                                                                                    | (由于本)<br>理安排投<br>投标保菌,                                           | 目采用电子化胶标,请充分考虑设备,网络环境,人员对系统熟悉度等历<br>这件制作,提交时间,建议至少提前一天完成制作并提交工作。 <b>系统已支</b><br>欢迎供应商选用!)<br>取消 输定 | 素,合<br><del>持电子</del> |                                                                |

| ŧ | ĮĮ                                       | 附件列 | 表    |                                                              |        |                                        |                     |         |
|---|------------------------------------------|-----|------|--------------------------------------------------------------|--------|----------------------------------------|---------------------|---------|
| Q | 采购(                                      | 投标采 | 购包   |                                                              |        |                                        |                     | 投标信息    |
| 0 | 投标(吨 投标采购包数量:1<br>是否组: 投标采购包名称: 包1(采购软件) |     |      |                                                              |        |                                        |                     |         |
|   | 【供应]                                     | 采购文 | :件信息 |                                                              |        |                                        |                     | 获取采购文件时 |
|   | <b>0</b> i                               |     | 序号   | 文件名称                                                         | 文件类型   | 版本号                                    | 采购文件发布时间            |         |
|   |                                          |     | 1    | 三亚市测试项目公招服务(勿投)(三亚市测试项<br>目公招服务(勿投)20250515003)-文件集.zip      | 采购文件   | 三亚市测试项目<br>公招服务(勿<br>投)20250515<br>003 | 2025-05-15 17:43:49 |         |
|   | 投标(                                      |     | 2    | 三亚市测试项目公招服务(勿投)招标文件(三亚<br>市测试项目公招服务(勿投)20250515003).pd<br>f  | 采购文件附件 | 三亚市测试项目<br>公招服务(勿<br>投)20250515<br>003 | 2025-05-15 17:43:49 |         |
|   |                                          |     | 3    | 三亚市测试项目公招服务(勿投)招标文件(三亚<br>市测试项目公招服务(勿投)20250515003).do<br>cx | 采购文件附件 | 三亚市测试项目<br>公招服务(勿<br>投)20250515<br>003 | 2025-05-15 17:43:49 |         |
|   |                                          |     |      | 取消                                                           | 取采购文件  | (                                      |                     |         |
|   |                                          |     |      | レクトノキウ                                                       |        |                                        |                     |         |

## 3.1.1 联合体应标

- 联合体的项目,系统的规则是牵头方进行报名并关联联合体成员 (联合体成员不能单独报名)。联合体投标过程中只要有牵头方 完成工作即可,参与方只是在投标文件的联合体声明函以及最终 签订的合同中进行签章。
  - (1) 牵头方报名,联合体牵头方进行确认投标。

| *联系人姓          | 名:                    |                          | 联系人手机号:                   |                       |
|----------------|-----------------------|--------------------------|---------------------------|-----------------------|
|                |                       |                          |                           |                       |
|                |                       | 确认参                      | 5                         |                       |
| 请先由联<br>"确认联投" | 合体牵头方进行确定<br>按钮递交联合体名 | 认投标后,再添加联合<br>单,当联合体成员是否 | 体成员单位,并且在调<br>有效状态为"是"时,即 | 整联合体成员单位后点击<br>为提交成功。 |
| 联合体投标          | 的请在下方添加联合             | 合体成员单位: +添加              | n                         |                       |
| 供应商名称          | 统一社会信<br>用代码          | 是否有效                     | 状态                        | 操作                    |
|                |                       | 暂无数                      | E                         |                       |
|                |                       | 确认联                      | 段                         |                       |
|                |                       |                          |                           |                       |

(2) 牵头方添加联合体成员

| <ul> <li>请先由联合体牵头方进行确认投标后,再添加联合体成员单位,并且在调整联合体成员单位后点击<br/>"确认联投"按钮递交联合体名单,当联合体成员是否有效状态为"是"时,即为提交成功。</li> </ul> |                                                           |     |               |       |  |  |  |
|----------------------------------------------------------------------------------------------------|-----------------------------------------------------------|-----|---------------|-------|--|--|--|
| 联合体投标的请在下方添加联合体成员单位 +添加                                                                                       |                                                           |     |               |       |  |  |  |
| 供应商名称                                                                                                    | 统一社会信            供应商名称         最否有效         状态         操作 |     |               |       |  |  |  |
| ilanan<br>Mari                                                                                                |                                                           | 否   | 未验证           | CA 删除 |  |  |  |
|                                                                                                    |                                                           | 确认明 | <del>关投</del> | 激活 V  |  |  |  |

(3) 点击【CA】按钮,验证联合体成员的签章后。

| <ul><li>请先由联<br/>"确认联投"</li></ul> | 合体牵头方进行确定<br>按钮递交联合体名 | 人投标后,再添加联合<br>单,当联合体成员是召 | 3体成员单位,并且在调<br>5有效状态为"是"时,即 | 整联合体成员单位后点击<br>为提交成功。 |
|-----------------------------------|-----------------------|--------------------------|-----------------------------|-----------------------|
| 联合体投标                             | 的请在下方添加联合             | 合体成员单位: +添加              | n                           |                       |
| 供应商名称                             | 统一社会信<br>用代码          | 是否有效                     | 状态                          | 操作                    |
|                                   |                       | 否                        | 已验证                         | CA 删除                 |
|                                   |                       | 确认联                      | ŧ₽                          | 激活 W<br>科研 G 開        |

(4)参与供应商状态都显示为已验证,点击确认联投。当联合体成员是否有效为"是"时,即为提交成功

| 联合体投标 | 的请在下方添加联合    | 合体成员单位: +涿 | 10    |    |
|-------|--------------|------------|-------|----|
| 供应商名称 | 统一社会信<br>用代码 | 是否有效       | 状态    | 操作 |
| 100   | 1000         | -          | टक्का | CA |

3.2 如何制作电子版投标文件

#### 3.2.1 投标客户端下载安装

提示:由于版本升级比较快,涉及到的软件安装版本以系统中实际情况为准,以下截图仅供参考。

进入系统,选择"项目采购"→"区划:三亚市阳光招采服务平 台"→"文件分享"菜单,选择下图所框选的软件,点击下载。如下 图所示:

|        | 三亚市阳光招采服   | 医务平台 ♀ 三亚市阳光招采服务平台 [切肉] 註 电子交易                                                   |
|--------|------------|----------------------------------------------------------------------------------|
| ≡      | *          | <ul> <li> <i>⊘</i> 文件分享<br/>读输入文件名称<br/>Q<br/>重</li></ul>                        |
| 🔂 信息通知 | Ð          |                                                                                  |
| 🔂 待办任务 | 务          | 文件类型: 全部 doc docx pdf xis xisx zip ppt pptx txt                                  |
| 🔂 已办任务 | 务          | 投标(响应)客户端安装包_V6.2.057.01.rar                                                     |
| 🖾 工作台  |            | 文件格式: .rar 大小: 111.23MB 上传时间: 2025-05-16 18:06:56                                |
| 🗐 消息通知 | Ð          | CA统-安全认证软件(CA互认公采签版)V1.3.zip<br>文件指式:.zip 大小: 133.35MB 上传时间: 2025-05-16 18:05:33 |
| 🛄 应标   |            |                                                                                  |
| 오 开标   | ~          | 10条项 🗸 共2条 < 1 > 前往 1                                                            |
| ◎ 等候大厅 | T          |                                                                                  |
| 🖪 合同管理 | <b>里</b> ∼ |                                                                                  |
| 🧷 文件分割 | ġ ^        |                                                                                  |
| ⊘ 文件   | 扮享         |                                                                                  |
|        |            |                                                                                  |
|        |            |                                                                                  |
|        |            |                                                                                  |
|        |            |                                                                                  |
|        |            | GCY_V5.0.13<br>.0_bidMarki<br>ng_Release_                                        |
| _      | 下载完        | 成后,双击至2005至进行安装投标客户端,安装过程路径默                                                     |

认即可。

| GCY_V1                        |                 |          |         |
|-------------------------------|-----------------|----------|---------|
| 选择安装文件夹                       |                 |          | -       |
| 安装程序将把 GCY_V1 安装              | 到下面的文件夹中。       |          |         |
| 要在该文件夹中进行安装,诉<br>个文件夹或单击"浏览"。 | 青单击"下一步"。要安装到   | 削其他文件夹,请 | 在下面输入另一 |
| →件本(p).                       |                 |          |         |
| C:\GCY_V1\                    |                 |          | 浏览(R)   |
|                               |                 | 6        | 盘开销(D)  |
| 为自己还是为所有使用该计                  | 十算机的人安装 GCY_V1: |          |         |
|                               |                 |          |         |
| ● 任何人(E)                      |                 |          |         |
| ○只有我(M)                       |                 |          |         |
|                               |                 |          |         |
|                               |                 |          |         |

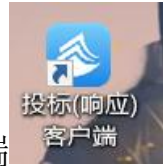

安装完成后,双击打开桌面已经安装的客户端

打开投标客户端后,进行选择"公采云执行交易系统"服务器地址, 公采云执行交易系统: https://gcycloud.cn/gpx-cxf

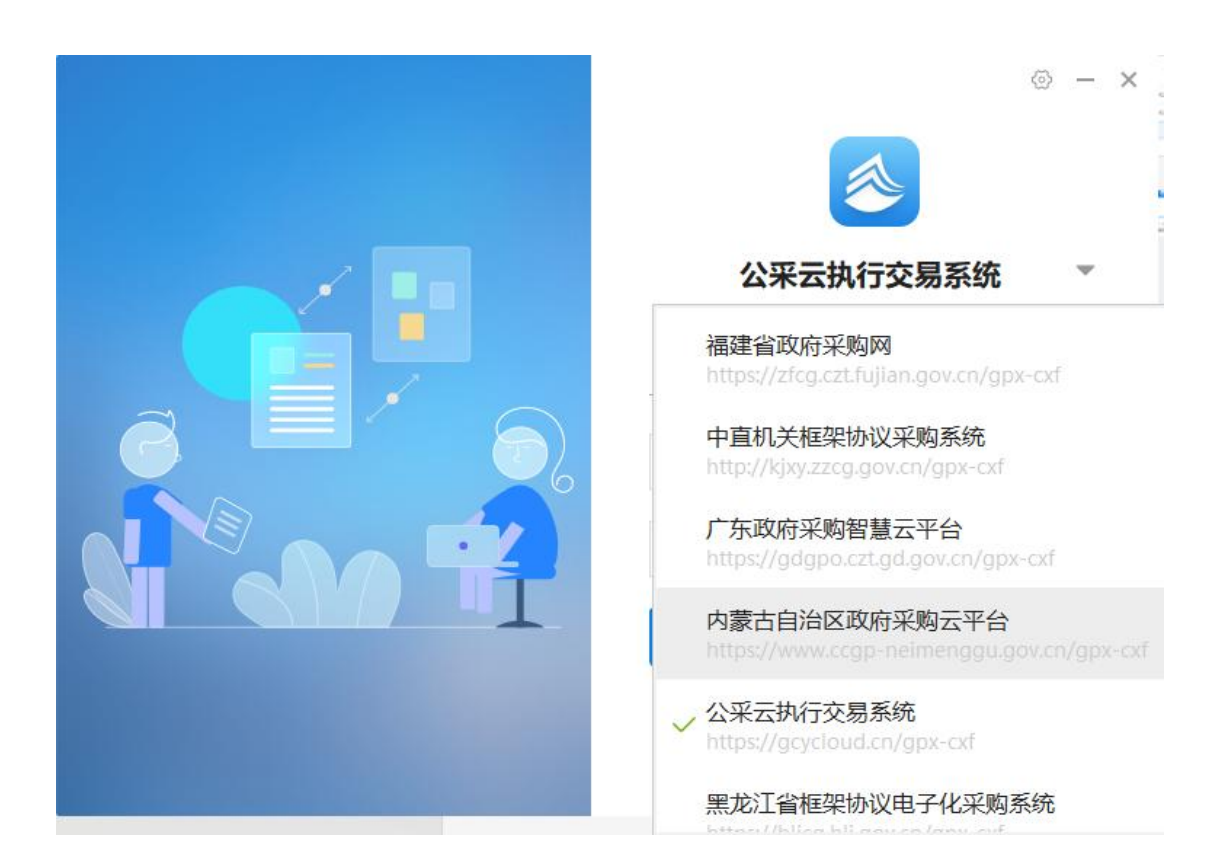

投标客户端仅支持账号登录方式,请使用本平台的账号密码登录。

| ⊚ – ×            |
|------------------|
| 公采云执行交易系统        |
| <u>账号登录</u> CA登录 |
| 名 (              |
| 登录               |
| 版本:V5.0.051.09   |

## 3.2.2 投标客户端标书制作

进入投标客户端页面,找到要投标的项目,点击【制作】进入。

| 公采云执行交易系统-投标(响应)客户端                                                                                                    | 🔍 广州项目测试供应V广州项目测试供应 丨 🖓 环境检测 🛛 系统设置 🚽 🏮 🗙                                                |
|----------------------------------------------------------------------------------------------------|------------------------------------------------------------------------------------------|
| 含当前项目 ■ 历史项目                                                                                                    | (Q 请給入项目名称或编号进行搜索) Ξ                                                                     |
| 國務              金研胞種              三亚市測试项目公招服务(勿投)             三亚市測试项目公招服务(勿投)             包              包              副              副              副              副              副              副              副              副              副              副              副              副              Marging              Ball              副              副              副              Symbolic              Ball              Symbolic              Symbolic | 運動         資料用層         測试】 20250431 低1         采购单位:::::::::::::::::::::::::::::::::::: |
| (登冊) (公开掲修) 湖山1 20250431 和2<br>深海电位: 三亞市源试单位001 采和(代明)加持: 中达通采测试社会代現<br>采物包括時で方: 200,000,00<br>② 采购文件版本:2025043120250430001 ◎ 投标(确应)截止时间:2025-05-21 10:42:48                                                                                                    |                                                                                          |
|                                                                                                    |                                                                                          |

## 3.2.3 编制投标响应文件

(1)报价分册响应:报价分册按要求如实填写《投标(响应)报价明细表》《开标(报价)一览表》等报价信息并点击保存,左侧分册提示灯会变为绿色。

| 公采云执行交易系统-投标(响应)客户端                             |                       |                   |         | ③广州项目测试供应\广州项目测试供应 |               |      | 四环境检测    | - a ×       |             |                                                                                                    |             |  |
|-------------------------------------------------|-----------------------|-------------------|---------|--------------------|---------------|------|----------|-------------|-------------|----------------------------------------------------------------------------------------------------|-------------|--|
| 三亚市测试项目公招服务(勿投)<br>服务 公开招标 三亚市测试项目公招服务(勿投) 包(1) |                       |                   | 编制书     | 动动动动               | 响应情况          |      | 直 标      | (4)<br>书盖章  |             | <br>自检解密                                                                                                    | (/)<br>制作完成 |  |
| 投标(响应)文件提交截止时间: 2025-06-05 17:42:27 剩余:         | 20 天                  |                   |         |                    |               |      |          |             |             | 下一场                                                                                                    | 市返回主页       |  |
| ♥ 采购文件版本: 三亚市測试项目公招服务 (勿投) 20250515003          | 已完成投标(                | (响应) 报价明约         | 細表      |                    |               |      |          |             |             |                                                                                                    | 🖪 保存        |  |
| ▼ ▶ 报价分册                                        |                       |                   |         |                    |               |      |          |             |             |                                                                                                    |             |  |
| 칠 投标 (响应) 报价明细表                                 |                       |                   |         |                    | 投标 (响应) 报价明细表 |      |          |             |             | o statistica de la compacta de la compacta de la compacta de la compacta de la compacta de la compacta de la co |             |  |
| 开标 (报价) 一览表                                     |                       |                   |         |                    |               |      |          |             |             | 3.65                                                                                                    |             |  |
| ▼ ▶ 其他分册                                        | 项目编号: 三               | 业市测试项目            | 公招服务(勿】 | 段)                 |               |      |          |             |             | 1330                                                                                                    | 9-1323 -    |  |
| 12 封面                                           | 项目名称: 3               | E亚市测试项目           | 公招服务(勿  | 伇)                 |               |      |          |             |             | - 2890)<br>1990                                                                                                 |             |  |
| 員有独立承担民事责任的能力证明文件                               | 采购包:采购                | 采购包:采购软件          |         |                    |               |      |          |             |             | 14 M S                                                                                                    |             |  |
| 高业信誉、财务会计制度、缴纳税收和社保的承诺函                         | 投标人名称:广州项目测试供应商01     |                   |         |                    |               |      |          |             |             |                                                                                                    |             |  |
| □ 无重大违法记录声明函                                    |                       |                   |         |                    |               |      |          |             |             |                                                                                                    |             |  |
| 具备履行合同所必需设备和专业技术能力的声明函                          | 米购软件并あ                | て服労               |         |                    |               |      |          |             |             |                                                                                                    |             |  |
| 自觉抵制政府采购领域商业贿赂行为承诺书                             | 序号                    | 服务名称              | 服务范围    | 服务要求               | 服务时间          | 服务标准 | 最高限价     | 单价          | 数量          | 计量单位                                                                                                    | 总价          |  |
| 投标人承诺函                                          |                       |                   |         |                    |               |      |          |             |             |                                                                                                    |             |  |
| 法定代表人资格证明书或法定代表人授权委托书                           |                       |                   |         |                    |               |      | 1,500,00 | 1,500,00    |             |                                                                                                    | 1,500,0     |  |
| 投标保证金缴纳证明材料                                     | 1                     | 米购软件              | 1       | 1                  | 1             | 1    | 0<br>元   | 0.0000<br>元 | 1.0000      | 项                                                                                                    | 00          |  |
| 中小企业声明函                                         |                       | 717200075         |         |                    |               |      |          |             |             |                                                                                                    | 元           |  |
| 過 残疾人福利性单位声明函                                   |                       |                   |         |                    |               |      |          |             |             |                                                                                                    |             |  |
| La 监狱企业的证明文件                                    |                       |                   |         |                    |               |      |          | 1           | 合计: 1500000 | 元 (大写:壹佰                                                                                                    | 百倍治万元整)     |  |
| 一供应商应提交的相关证明材料                                  |                       |                   |         |                    |               |      |          |             |             |                                                                                                    |             |  |
| Li 其他材料                                         | <b>友</b> 注,于          |                   |         |                    |               |      |          |             |             |                                                                                                    |             |  |
| 技术参数响应表                                         | 响应要求 <mark>(1)</mark> |                   |         |                    |               |      |          |             |             |                                                                                                    |             |  |
| ■ 商务应答表                                         | 1,采购软件                |                   |         |                    |               |      |          |             |             |                                                                                                    |             |  |
|                                                 | 满足招标文件要<br>审基准价/报价)   | 求且报价最低的为<br>×标准分值 | 评审基准价,价 | 格得分= (评            |               |      |          |             |             |                                                                                                    |             |  |

(2) 其他分册响应: 在对应分册点导出模版,按照项目实际要求 填写信息后再导入 PDF 文件,或按要求在线填写内容(H5 格式的 分册点),直至所有提示灯会变为"绿色",确认无误后进行下一 环节。

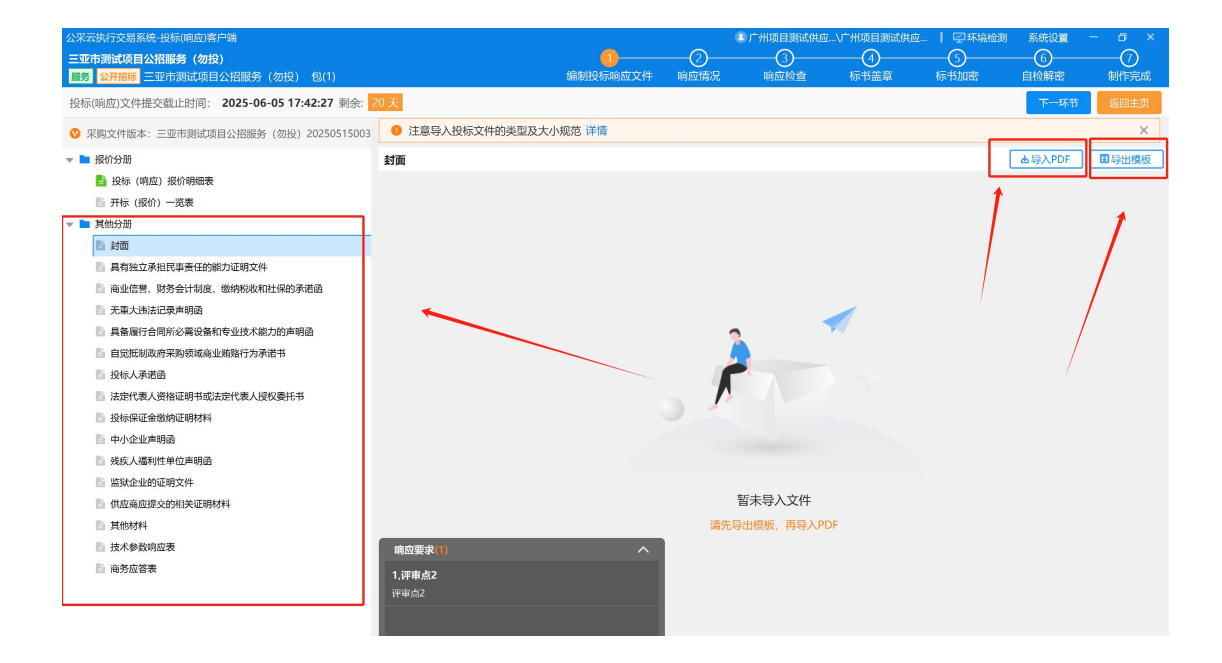

3.2.4 响应情况

(1) **响应情况**:核实各评审点相应点的"投标格式文件"的响应 情况,针对投标响应文件标记开始位置和结束位置,以便评审环节 专家快速定位相关响应内容进行定位,供应商应当审慎标记各评审 项的投标文件应答部分,标记内容清晰且完整。确认无误后,点下 一环节。 评审点<标记开始位置>:在导入的投标响应文件中找到响应点的 具体开始位置选择<标记开始位置>(注:如评审点有多个投标响应文件,需逐个文件分别标记开始和结束的位置)。

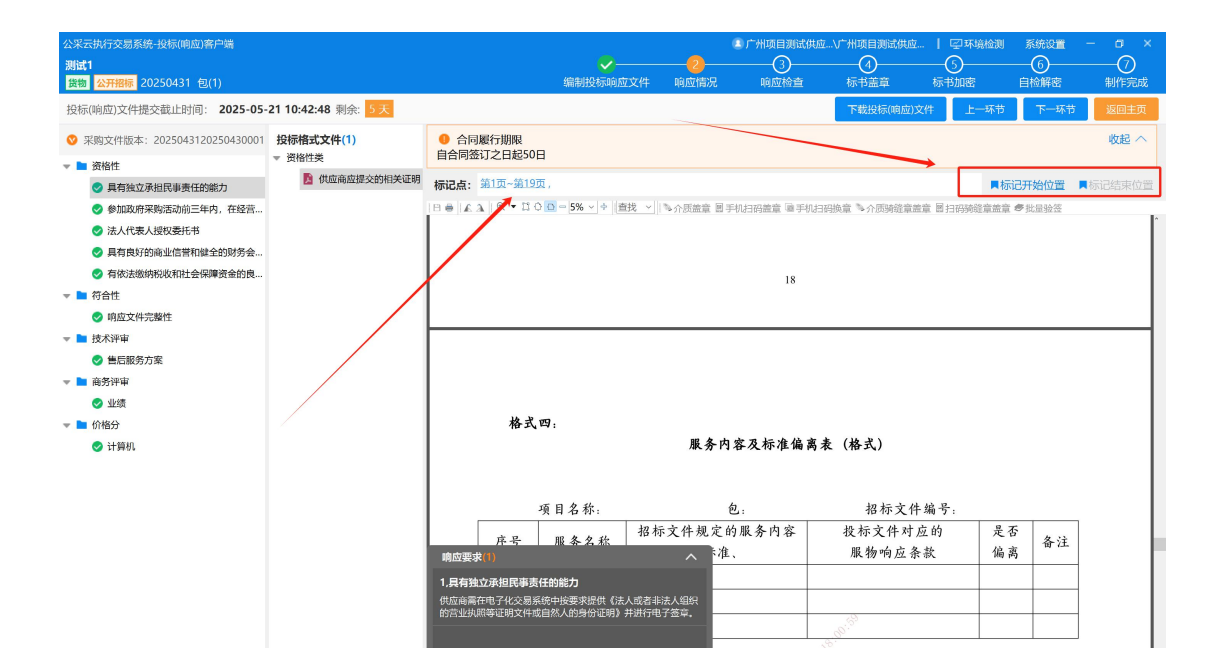

**评审点<标记结束位置>:**在导入的投标响应文件中找到响应点的具体 结束位置选择<标记结束位置>,支持一个响应文件可标记多处不同标 记点位置。(注:如评审点有多个投标响应文件,需逐个文件分别标 记开始和结束的位置)。

标记结束位置之后,可以看到对应标记内容点,点击后可以正常 跳转。

| 公采云执行交易系统-投标(响应)客户端<br><b>湖试1</b><br>数数 公开报标 20250431 包(1)<br>投标(响应)文件提交截止时间: 2025-05-                                                                                                    | 21 10:42:48 剩余: <mark>4天</mark>                                                                                                    |                                                                                     | ✓                  | 2<br>响应情况 | ■广州项目测试供应。<br>                     | \广州项目测试供应<br>(4)<br>标书盖章<br>下载投标(响应)文 | 日         回环境检测           5            标书加密            件         上一环节 | 系统设置<br>6<br>自检解密<br>下一环节 | - ロ ×<br>⑦<br>制作完成<br>返回主页 |
|----------------------------------------------------------------------------------------------------|----------------------------------------------------------------------------------------------------|-------------------------------------------------------------------------------------|--------------------|-----------|------------------------------------|---------------------------------------|-----------------------------------------------------------------------|---------------------------|----------------------------|
| <ul> <li>采购文件版本: 2025043120250430001</li> <li>原始性</li> <li>昇档达文社民事责任的能力</li> <li>参加政府采购活动前三年内,在经盘</li> <li>法人代表人提权委托书</li> <li>具有責好的确业信帮和社会的财务会</li> <li>有你达</li> <li>有信性</li> <li>● 和取文件充跡性</li> </ul> | 投标描式文件(7)     ▼ 符合性变     【    监狱企业证明文件     【    生快感     【    生快感     】 性地感     】 性地感     】 性地感     】 性心感     】 性心感     【    使人感谢忙单位声明感     】 确为瓜答表     】 时面 | ● 合同壓行期限<br>自合同壓行期限<br>自合同签订之日起50日<br>概記点:第1页-第19页。<br>11 ● ▲ ▲ ■ ◎ ▼ 11 ○ ◎<br>極近耳 | <br> =5% × +  直找 × |           | <mark>角认是否正常</mark><br>机扫码盖章 属手机扫描 | <mark>跳转开始和结</mark>                   | 東位置                                                                   | 记开始位置<br>: ●批量验签          | 收起 ∧                       |
| <ul> <li>■ 読大学审</li> <li>● 読匠服务方案</li> <li>● 満分学中</li> <li>● 公式</li> <li>● 伯谷分</li> <li>● 计算机</li> </ul>                                                                                                |                                                                                                    |                                                                                     | 招                  | 杭         | <b>7</b>                           | 文                                     | 件                                                                     | -                         |                            |

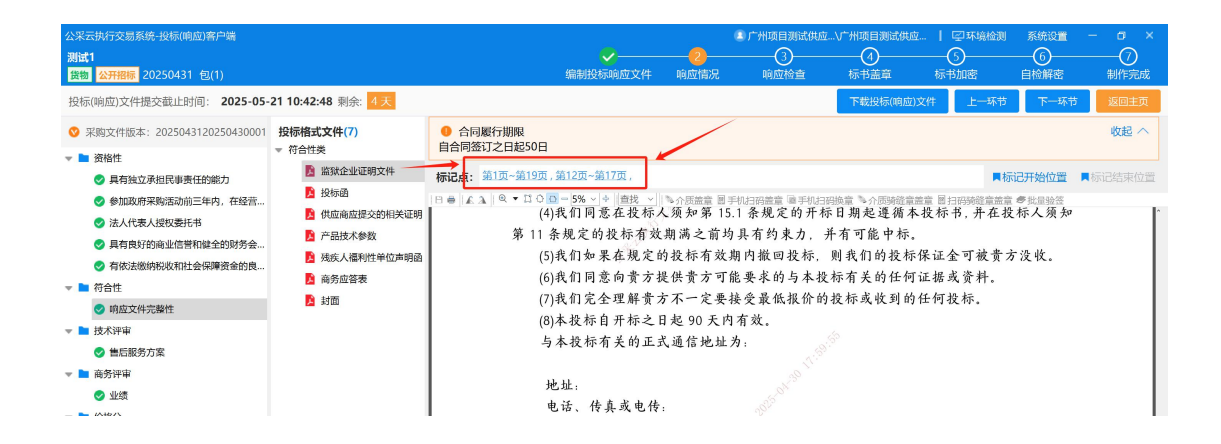

### 3.2.5 响应检查

(1)响应检查:核实各评审环节和评审点相应的"投标格式文件" 的响应情况,是否响应、是否生成 PDF 等情况的完善,确认无误后, 点下一环节。

| 公采云执行交易系统-投标<br><b>测试1</b><br>货物 公开招标 20250 | ī(峭应)客户端<br>431 包(1)             |             | ✓<br>编制投标响应文件 | <br>广州项目测试供应<br>3<br>响应检查 | V <sup>-</sup> 州项目测试供应<br><br>标书盖章 | <ul> <li>「空环境检測</li> <li>5</li> <li>标书加密</li> </ul> | 系統设置 -<br>6<br>自检解密 | □ ×<br>(7)<br>制作完成 |
|---------------------------------------------|----------------------------------|-------------|---------------|---------------------------|------------------------------------|-----------------------------------------------------|---------------------|--------------------|
| 投标(响应)文件提交截                                 | 止时间: 2025-05-21 10:42:48 剩余: 5天  |             |               |                           |                                    | 上一环节                                                | 下一环节                | 返回主页               |
| 环节名称                                        | 评审点名称                            |             | 投标格式文件名称      |                           | 备注                                 |                                                     | 是否响应                | 是否生成               |
|                                             | 具有独立承担民事责任的能力                    | 供应商应提交的相关证明 |               |                           |                                    |                                                     | 0                   | 0                  |
|                                             | 参加政府采购活动前三年内,在经营活动中没有重大<br>违法记录。 | 供应商应提交的相关证明 |               |                           |                                    |                                                     | 0                   | •                  |
| 资格性                                         | 法人代表人授权委托书                       | 供应商应提交的相关证明 |               |                           |                                    |                                                     | 0                   | •                  |
|                                             | 具有良好的商业信誉和健全的财务会计制度              | 供应商应提交的相关证明 |               |                           |                                    |                                                     | 0                   | •                  |
|                                             | 有依法缴纳税收和社会保障资金的良好记录              | 供应商应提交的相关证明 |               |                           |                                    |                                                     | 0                   | •                  |
|                                             |                                  | 监狱企业证明文件    |               |                           |                                    |                                                     | 0                   | •                  |
|                                             |                                  | 投标函         |               |                           |                                    |                                                     | 0                   | •                  |
|                                             |                                  | 供应商应提交的相关证明 |               |                           |                                    |                                                     | 0                   | •                  |
| 符合性                                         | 响应文件完整性                          | 产品技术参数      |               |                           |                                    |                                                     | 0                   | •                  |

#### 3.2.6 标书盖章

(1)标书盖章:报价分册和响应性投标文件分册下的响应文件逐一盖章,点击"手机扫码盖章",弹出二维码后,使用"公采易通"
APP(首页-公采签)进行扫码盖章(注:公采易通 APP 的操作指南 请查看"三亚市阳光招采服务平台",网址:

https://syzdprocurement.com/下的"CA办理&操作指南下载"专 区获取),如无法弹出二维码,点击"手机换章签章"弹出二维码 后再使用公采易通 APP 扫码签章(签章有问题,可在公采易通 APP 的"帮助中心"获取处理方式)。

|        |                | TXN/LSX-        | <u>+10789X</u> : | ALCHING C                                                                                                    |                                                                                                    |                                                                                                    |                                                                                                    |
|--------|----------------|-----------------|------------------|----------------------------------------------------------------------------------------------------|----------------------------------------------------------------------------------------------------|----------------------------------------------------------------------------------------------------|----------------------------------------------------------------------------------------------------|
| 首页     | 通知公告           | 政策法规            | 项目采购(            | 言息                                                                                                    | 直采商城                                                                                                   | 政策功能专区                                                                                                    | 办事指南                                                                                                    |
| 最新通知   | 亚科创投资控股有限公司关于征 | 集"购买三亚市网络安全监测   | 预警及应急响应          | ፲服务项目(…                                                                                                    |                                                                                                    |                                                                                                    |                                                                                                    |
|        |                | (入力)(里<br>作指南下载 |                  | 通知24<br>关于征集三<br>三亚科创始<br>关于征集三<br>关于征集三<br>关于征集三<br>。<br>二、子征集三<br>。<br>二、二、二、二、二、二、二、二、二、二、二、二、二、二、二、二、二、二、二 | 告 新闻<br>亚市委党的新校区智慧<br>近辺般有限公司关于6<br>亚市委党校新校区智慧<br>亚市中心城区智慧排动<br>子住宅园项目西西二<br>物区域性品种测试评价<br>际文物艺术品交易中(0 | 9中心<br>棘校國建设项目产品参数评议供…<br>工庫、购买三亚市网络安全监测…<br>动项目产品参数评议供应商的通知<br>林校园建设项目产品参数评议供…<br>K系統建设项目产品参数评议供…<br>期项目前期物业服务招标公告<br>1\\\\\<br>社建设项目重要材料投标邀请书<br>J | 2024-09-02<br>2024-08-28<br>2024-06-21<br>2024-06-12<br>2024-05-30<br>2024-03-08<br>2024-03-07<br>2024-03-05 |
| 项目采购公告 |                |                 |                  |                                                                                                    | 更多                                                                                                    | 00 c*12 ± 00                                                                                                    |                                                                                                    |

帮助中心如下:

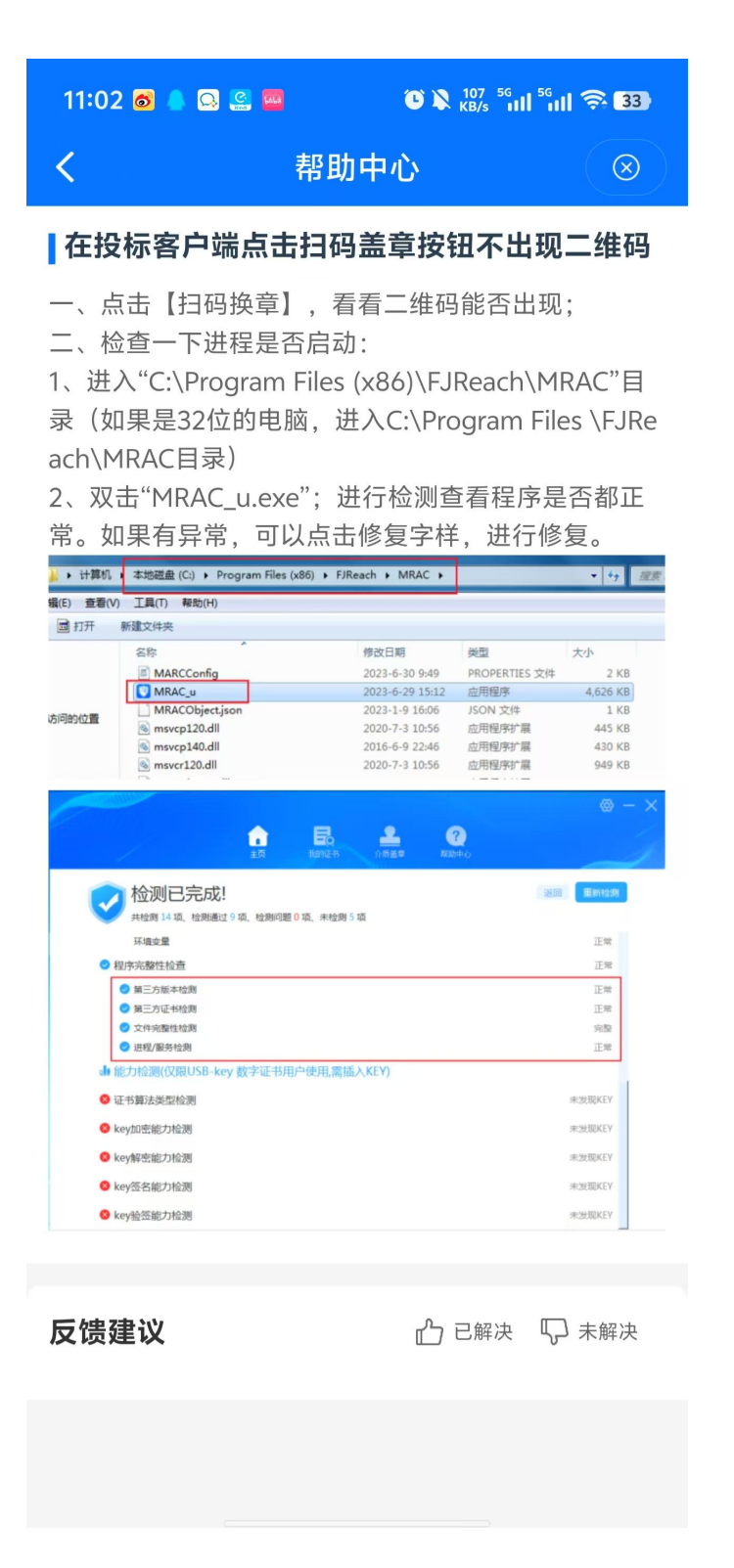

标书盖章:

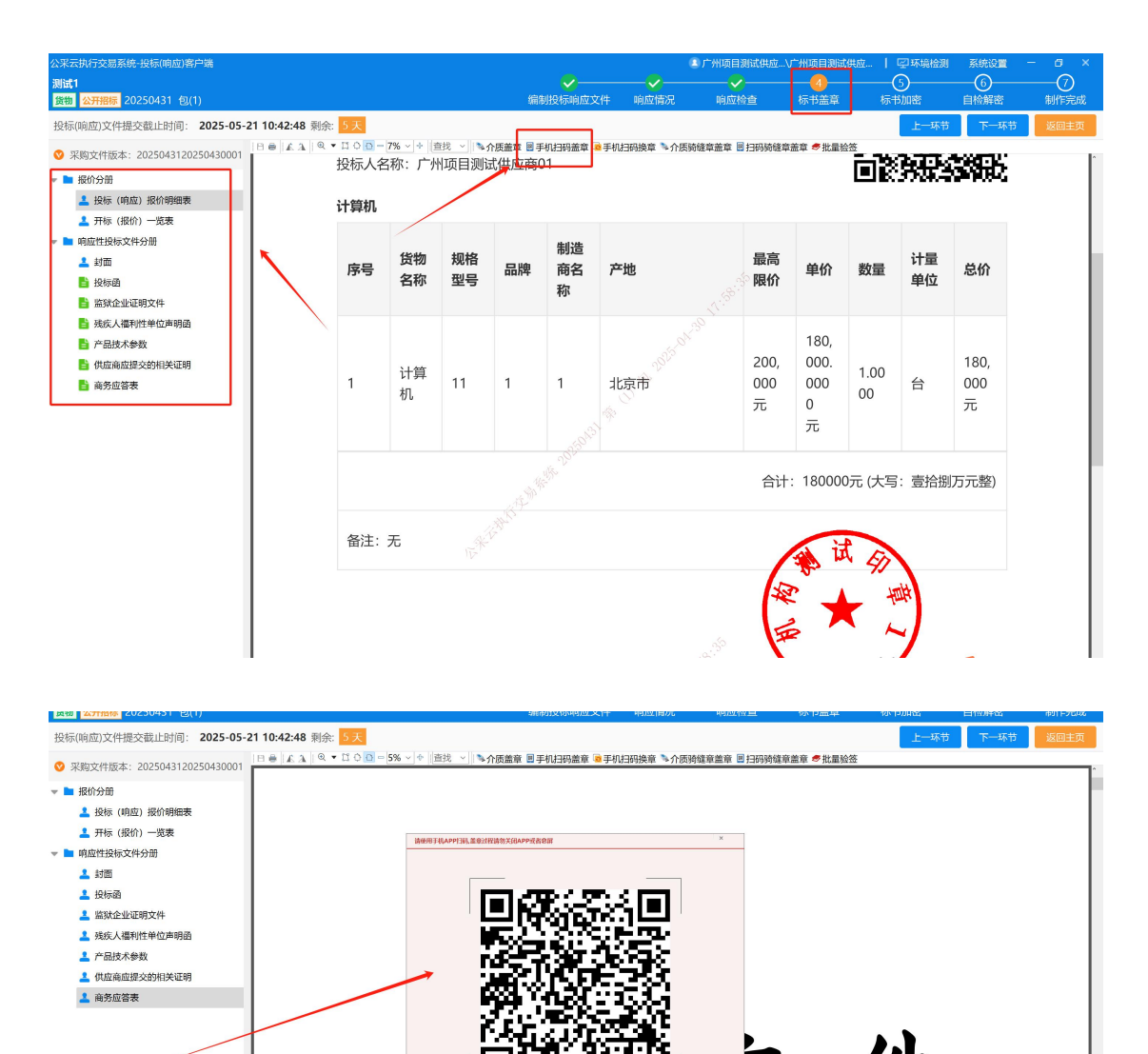

直線調査と件

如点击"手机扫码盖章"没反应,请先点击"手机扫码换章"再操作。

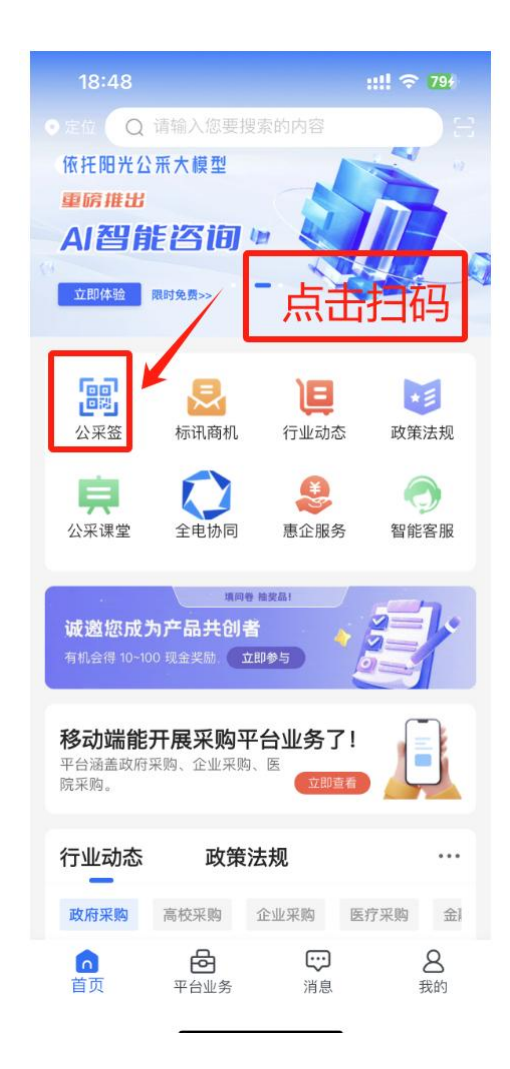

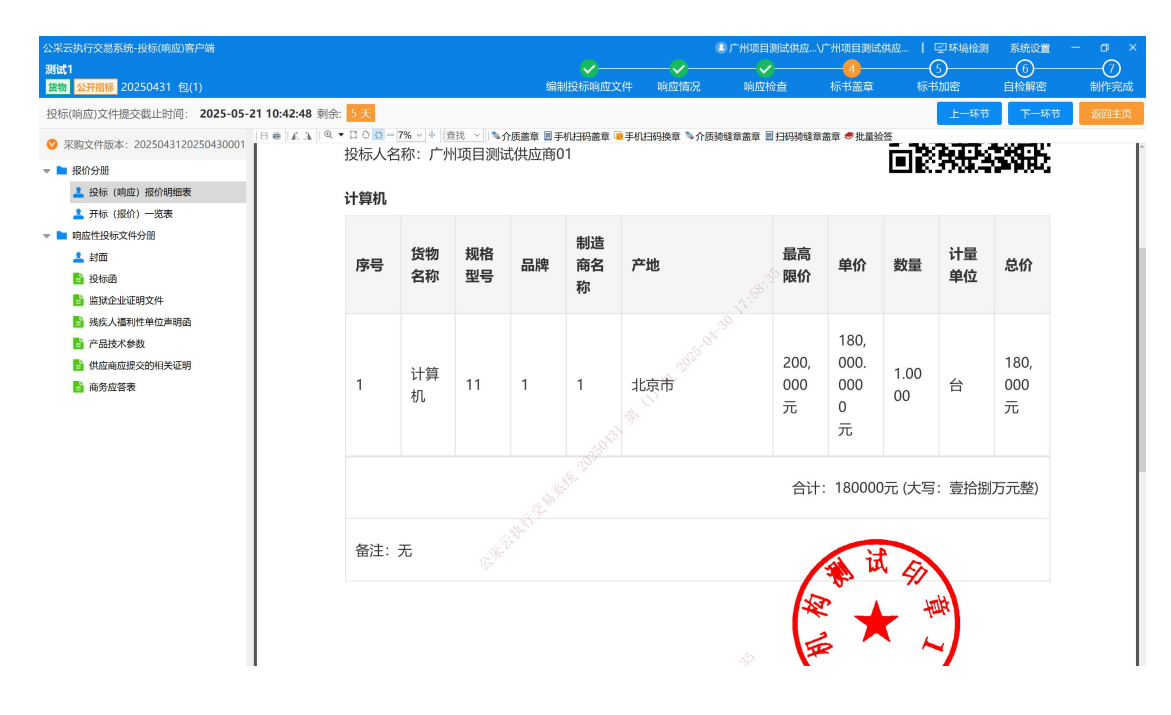

#### 3.2.7 撤销盖章

右键点击签章位置 → 撤销签章→ 使用公采易通 APP(首页-公 采签)扫码→ 输入设置的证书密码。同一份投标响应文件如果盖了 多个章需从最后盖的章撤销。

| 公采云执行交易系统-投标(明血)客户端<br>测试1<br>段数 公开报际 20250431 包(1)                                                                                                 | ▲ 『 / 州项目測试供应 / 小项目測试供应 / □ / 平線給測 系统设置 - 0 ×<br>                                                                                      |
|----------------------------------------------------------------------------------------------------|----------------------------------------------------------------------------------------------------|
| <ul> <li>○ 采购文件版本: 202504310050430001</li> <li>● 服約分期</li> <li>▲ 投称(响血) 报价明细表</li> <li>▲ 开标(限介) 一変表</li> <li>● ■ 响血性投标文件分册</li> <li>▲ 封面</li> </ul> | 19 ● [ A ] ◎ • □ 0 0 - 5% · ] ◆   曲找 · ] ◆ 介護論章 圖 手机扫明論章 ● 手机扫明論章 ● 介质明確容論章 圖 扫明明確容論章 ● 批量验验<br>稻売儿文字模板使用说明<br>(本页为说明页,用户使用模板时可删除本页内容) |
| <ul> <li>↓ 投标函</li> <li>▲ 留於企业证明文件</li> <li>▲ 残成人福利住单位声明函</li> <li>▲ 产品技术参数</li> <li>▲ 借应商应超少的相关证明</li> <li>▲ 商务应答表</li> </ul>                      | <b>01 字体说明</b><br>中文字体: <u>汉仪全唐诗简</u><br>英文字体: <u>汉仪全唐诗简</u><br>【 <sup>说明】</sup><br>根板中使用的字体仅限于个人学习、研究或欣赏目的使用,如高,用途也行向版,方购买、获取商用版权.    |
|                                                                                                    | 02 素材说明<br><sup>图片:</sup><br><sup>表</sup><br>素材:<br>表<br>和<br>03 尾页删除方法、w <sup>m</sup>                                                 |

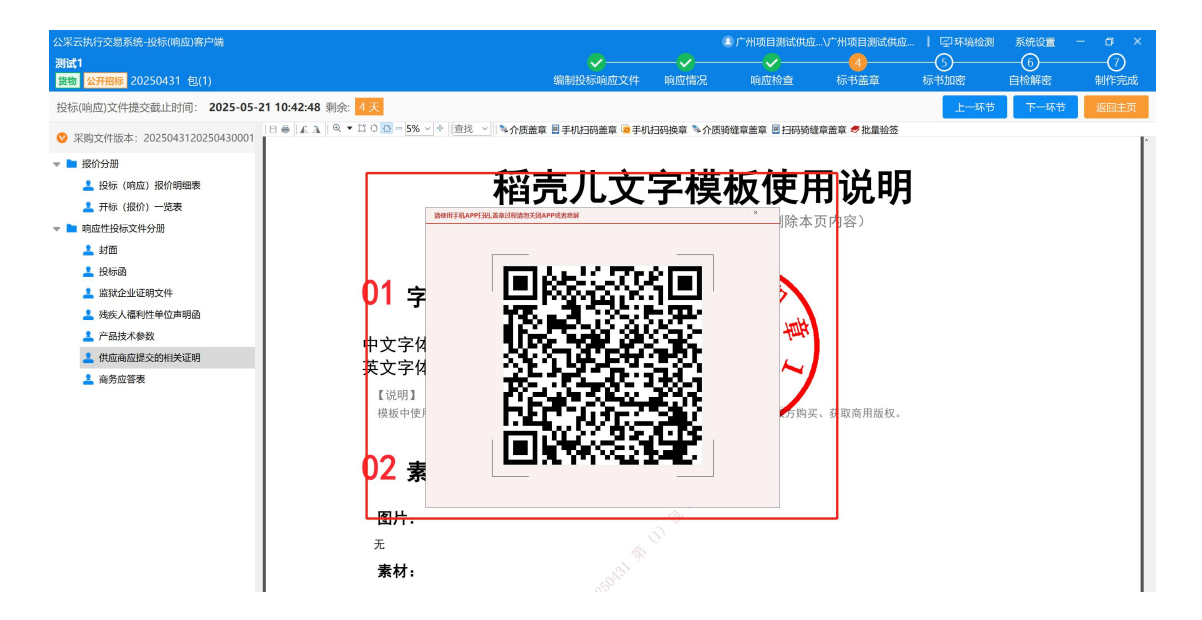

| ○ 清給) 你更提表的内容                                                                                                    |   |
|----------------------------------------------------------------------------------------------------|---|
| C HIMPYNASCIONEDTS                                                                                                    |   |
| 依托阳光公开大模型                                                                                                    |   |
|                                                                                                    |   |
|                                                                                                    | 6 |
| 请输入下载证书时密码                                                                                                    |   |
| ·····   ©                                                                                                    | 2 |
| 取消 确认                                                                                                    |   |
| 公采课堂 全电协同 惠企服务 智能客服                                                                                                    | ł |
| 第月日 第三日<br>減遊您成为产品共创者<br>有机会得 10~100 現金実际<br>立即参与                                                                                                    |   |
|                                                                                                    |   |
|                                                                                                    |   |
|                                                                                                    |   |
| 合         一         〇         〇         〇         〇         〇         〇         〇         〇         〇         〇         〇         〇         〇         〇         〇         〇         〇         〇         〇         〇         〇         〇         〇         〇         〇         〇         〇         〇         〇         〇         〇         〇         〇         〇         〇         〇         〇         〇         〇         〇         〇         〇         〇         〇         〇         〇         〇         〇         〇         〇         〇         〇         〇         〇         〇         〇         〇         〇         〇         〇         〇         〇         〇         〇         〇         〇         〇         〇         〇         〇         〇         〇         〇         〇         〇         〇         〇         〇         〇         〇         〇         〇         〇         〇         〇         〇         〇         〇         〇         〇         〇         〇         〇         〇         〇         〇         〇         〇         〇         〇         〇         〇         〇         〇         〇 |   |

#### 3.2.8 标书加密

(1)选择标书的存放路径(本机电脑存放路径)点击去加密,使 用公采易通 APP(首页-公采签)扫码,选择好加密的证书输入证书 密码即可对标书进行加密。

注:标书加密成功后,会在标书目录中生成【.标书】、【.备用标书】 两个文件。

| <ul> <li>公案表抗行交易系统-投标(98.00)有户端<br/>第11</li> <li>20250431 包(1)</li> <li>投标(94.00)文件提交截止时间: 2025-05-2110:42:48 剩余: 4天</li> <li>④ 在加密投标文件之前,请细数核验文件内容的准确性、印章的完整性</li> </ul> | 编制投标响应文件<br>编制投标响应文件<br>以及标记点的精确性,如因文件缺调、签章不全或 | ✓ 响应情况<br>响应情况<br>立答偏差导致的 | 广州项目测试供应<br>响应检查 | \广州项目测试供应<br>✓<br>标书盖章<br>却投标人自行承担 | -   回环境检测<br> | 系统设置<br>6<br>自检解密<br>下一环节 | - 8 ×<br>⑦<br>制作完成<br>返回主页 |
|----------------------------------------------------------------------------------------------------|------------------------------------------------|---------------------------|------------------|------------------------------------|---------------|---------------------------|----------------------------|
|                                                                                                    |                                                |                           |                  |                                    |               |                           |                            |
|                                                                                                    | , À                                            |                           |                  |                                    |               |                           |                            |
|                                                                                                    | 请选择标书存放路径,再进行挤                                 | 标文件加密                     |                  |                                    |               |                           |                            |
|                                                                                                    | 标书存放路径:                                        | ;/标书                      | 存放选择             |                                    |               |                           |                            |
|                                                                                                    | 太加密                                            |                           |                  |                                    |               |                           |                            |
|                                                                                                    |                                                |                           |                  |                                    |               |                           |                            |
| 公采云执行交易系统-投标(响应)客户端                                                                                                    |                                                |                           | 二 广州项目测试供应       | \广州项目测试供应                          | .   空环境检测     | 系统设置                      | - a ×                      |
| 制成1<br>鉄物 公开招标 20250431 包(1)                                                                                                    | 编制投标响应文件                                       | 响应情况                      | 响应检查             | 标书盖章                               | 标书加密          | 自检解密                      | 制作完成                       |
| 投标(响应)文件提交截止时间: 2025-05-21 10:42:48 剩余: 4天                                                                                                    |                                                |                           |                  |                                    | 上一环节          | 下一环节                      | 返回主页                       |

(2) 若已加密的标书有误,可以直接点击【修改标书】即可。

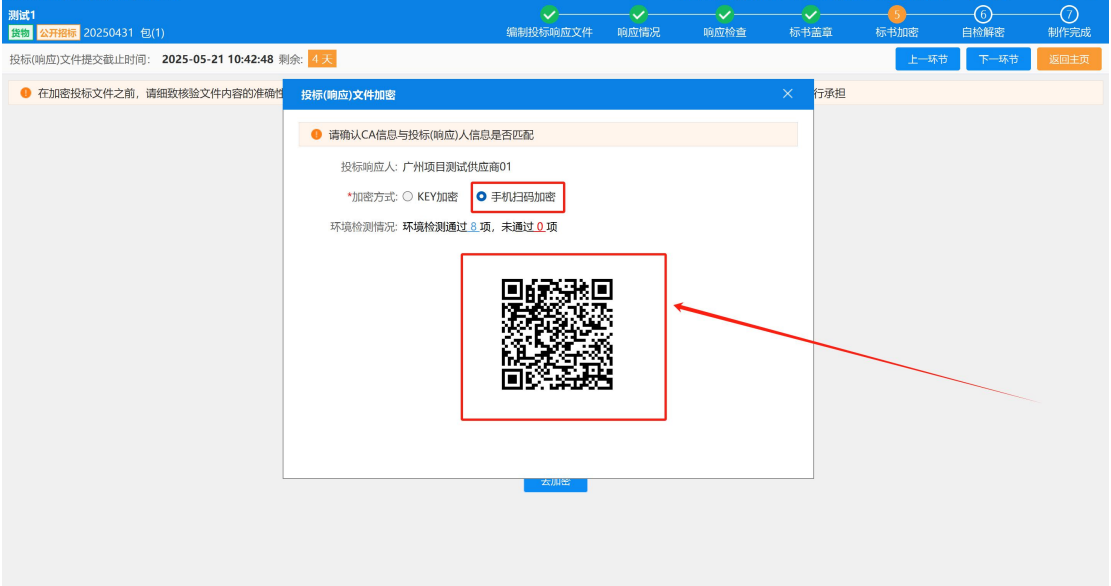

#### 3.2.9 模拟解密

(1) **模拟解密**:加密成功后,需要进行模拟解密,使用公采易通 APP(首页-公采签)扫码,输入密码后进行解密,以便检查标书的加 解密完整性。

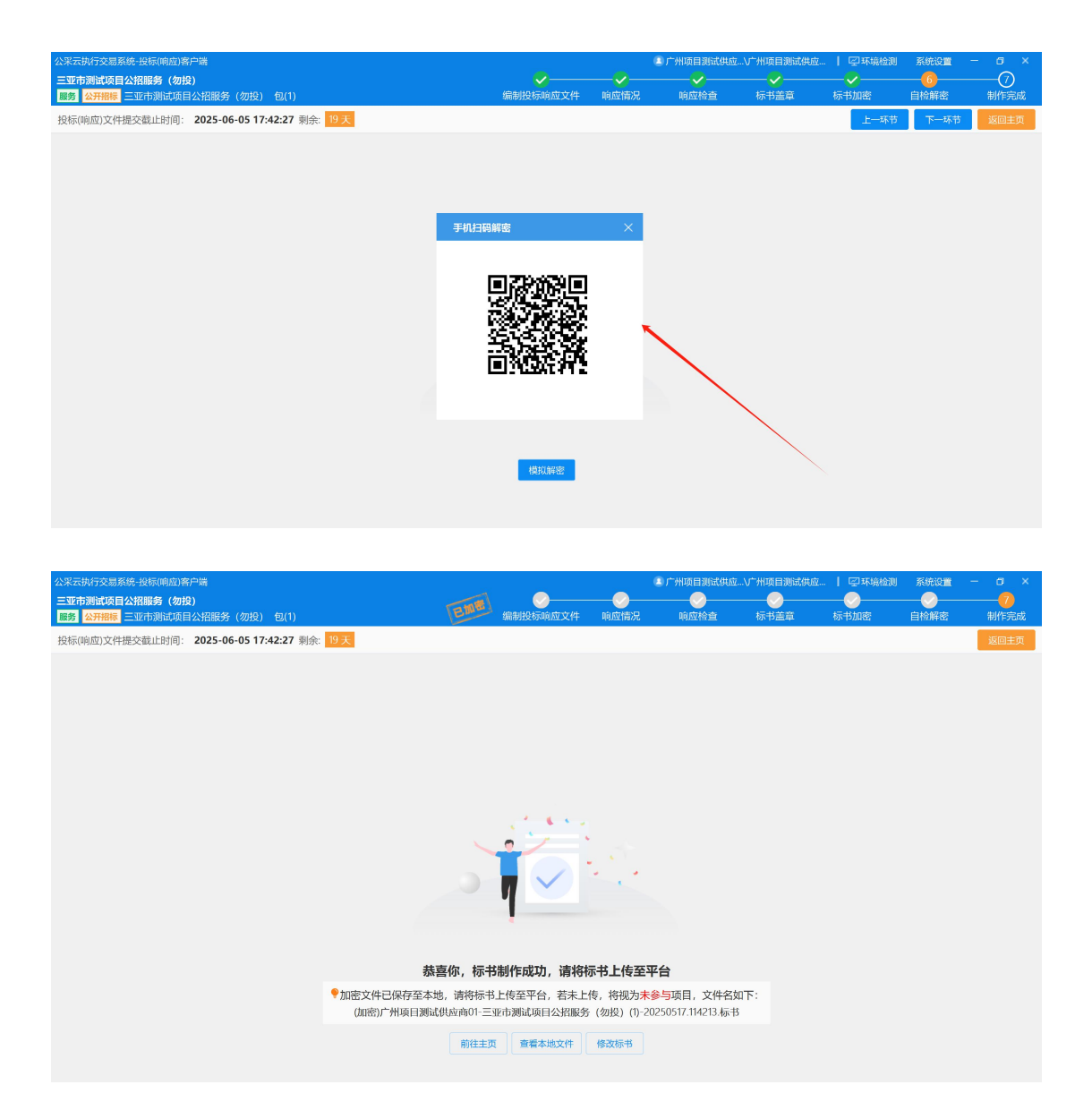

通过模拟解密检验后,即可制作成功标书,如需修改标书,在制作完成界面 点击"修改标书",修改后重新加密标书。

## 3.3 如何上传和撤销电子版投标文件

注意:供应商制作完标书后,需在开标前上传电子版投标文件, 步骤如下: **步骤一**:供应商进入系统后,选择"项目采购"点击应标 → 项 目投标 → 已获取 → 投标 (响应)管理。如下图所示:

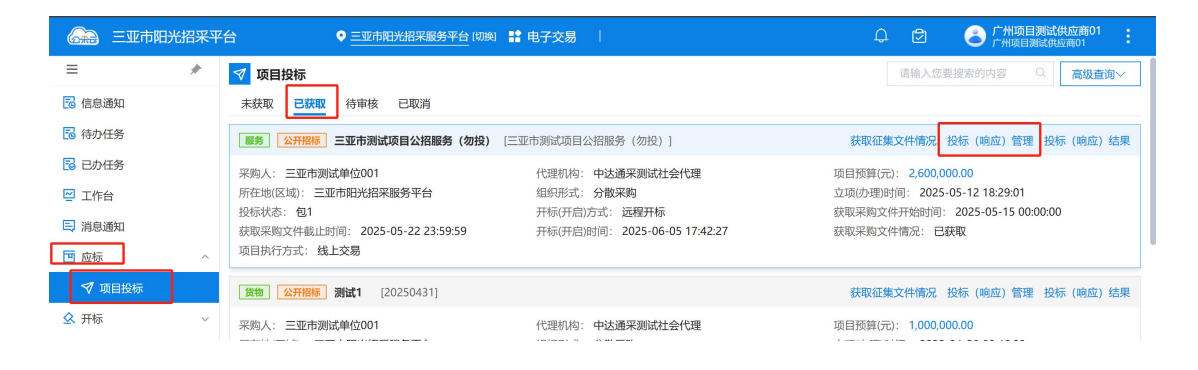

步骤二:选择相应的项目包,点击"上传标书"进行投标文件上

传。

| 중 三亚市阳光招采平台 ♀ 三亚市阳光招采服务平台                                                                                                    | □□)例 🚦 电子交易 👘                                                                                          | ¢ 🖻 | 广州项目测试供应商01<br>广州项目测试供应商01 |
|----------------------------------------------------------------------------------------------------|----------------------------------------------------------------------------------------------------|-----|----------------------------|
| ● ● ● ● ● ● ● ● ● ● ● ● ● ● ● ● ● ● ●                                                                                          |                                                                                                    |     | 返回                         |
| <b>項目投标信息</b> 项目名称: 三亚市測试項目公招服务(勿投)     项目编号: 三亚市測试項目公招服务(勿投)     采购方式: 公开招标<br>备案号: <b>子购人信息</b> 采购人名称:: 三亚市測试单位001     译笔地址: | 标书价格:元<br>开标(开启)时间:2025-06-0517:42:27<br>立项时间:2025-05-1218:29:01<br>联系人: <b>李四</b><br>联系中语:15674543543 |     |                            |
| I 采购代理机构信息<br>采购代理机构合称:中达通采测试社会代理<br>联系地址:海南省三亚市海棠区北舰河测试区<br>I 采购包标书*                                                          | 联系人:周三<br>联系电话: 15678310202                                                                            |     |                            |
| 采购包1标书 投标(响应)文件提交截止时间:2025-06-05 17:42:27                                                                                      |                                                                                                    |     | 上传标书 投标信息                  |
|                                                                                                    | 暂无数据<br>上 <b>传</b>                                                                                     |     |                            |

**步骤三:**找到制作标书时保存投标文件的路径,(即3.2.8.标书加密步骤),将相对应的加密投标文件(.标书文件)进行上传。

| 此电脑 > 桌面 > 1220公招czscH1(1)广东测试供应) | 商C               |      |        | ~ Ŭ | 在 1220公招czscH1(1)广东 |
|-----------------------------------|------------------|------|--------|-----|---------------------|
|                                   |                  |      |        |     | III • 0             |
| 名称 ^                              | 修改日期             | 类型   | 大小     |     |                     |
| (加密)广东测试供应商C-GPCGD23A156          | 2023-12-21 10:17 | 标书文件 | 197 KB |     |                     |
|                                   |                  |      |        |     |                     |
| e                                 |                  |      |        |     |                     |
| r                                 |                  |      |        |     |                     |
| *                                 |                  |      |        |     |                     |
|                                   |                  |      |        |     |                     |
| a                                 |                  |      |        |     |                     |
|                                   |                  |      |        |     |                     |
|                                   |                  |      |        |     |                     |
|                                   |                  |      |        |     |                     |
|                                   |                  |      |        |     |                     |
|                                   |                  |      |        |     |                     |
|                                   |                  |      |        |     |                     |
|                                   |                  |      |        |     |                     |
|                                   |                  |      |        |     |                     |
| _                                 |                  |      |        |     |                     |
| £                                 |                  |      |        |     |                     |
| ŝi.                               |                  |      |        |     |                     |
|                                   |                  |      |        |     |                     |
|                                   |                  |      |        |     |                     |
|                                   |                  |      |        |     |                     |
|                                   |                  |      |        |     |                     |
|                                   |                  |      |        |     |                     |

| 标书上传                                                                                 |       | ×                                         |
|--------------------------------------------------------------------------------------|-------|-------------------------------------------|
| 此传说明:1.清通过点击标书上传按钮进行投标(报价)文件上传;2若多次上传同一采购包的投标文件,则以最后上传的投标文件为准;3.清您确认上传结果及信息无误     成. | 言再关 × | 记录                                        |
| ▲<br>「通言 或者指词文件型感线编内上传<br>文持扩展名: 标书                                                  |       | 。<br>一一一一一一一一一一一一一一一一一一一一一一一一一一一一一一一一一一一一 |
|                                                                                      | )     |                                           |
|                                                                                      |       |                                           |
|                                                                                      |       |                                           |
|                                                                                      |       |                                           |

| 标书上传                                                                                                    |        | ×    |
|----------------------------------------------------------------------------------------------------|--------|------|
| ● 上传说明:1.请通过点击标书上传按钮进行投标(接价)文件上传;2.若多次上传同一采粉包的投标文件,则以最后上传的投标文件为准;3.请您确认上传结果及信息无误后再关<br>问。                                                                                                    | ×      | 记录   |
| (加密)广州项目测试供应商01-三亚市测试项目公招服务(勿投)(1)-20250517.143255.标书 10.25MB<br>所股电子投标限价文件时间:2025-05-17 14:39:18                                                                                                    |        |      |
| 投标(报价)文件上传步骤                                                                                                    |        | 暂无数据 |
| <ul> <li>1. 读取文件信息</li> <li>完成</li> </ul>                                                                                                    | >      |      |
| <ul> <li>● 2.文件上传 完成</li> </ul>                                                                                                    | >      |      |
| <ul> <li>3.上传文件验证</li> <li>完成</li> </ul>                                                                                                    | >      |      |
| <ul> <li>4. 投标(报价)文件验证</li> <li>完成</li> </ul>                                                                                                    | >      |      |
| <ul> <li>5. 投标(报价)业务验证</li> <li>完成</li> </ul>                                                                                                    | >      |      |
| <ul> <li>● 6.投标(银价))文件上传结果</li> <li>完成</li> </ul>                                                                                                    | $\sim$ |      |
| 文件名称:(加密)广州項目調试供应商01-三並市調试項目公紹服务(初投)(1)-20250517.143255 标书<br>文件大小:10.25MB<br>文件特示语:(2.28b1a11556297c.2f70d1930e72fca<br>项目名称:三亚市測试项目公招服务(初投)<br>采船包号:8L1<br>投标版例以2件版本号:三亚市测试项目公招服务(初投)20250515003<br>上传结束时间:2025-05-17 14:39-28 |        |      |

注意:供应商需在投标文件截止时间前,将加密投标文件上传至 三亚市阳光招采服务平台系统中并取得回执,逾期上传或错误方式投 递送达将导致投标无效。

点击"查看回执",可查看"投标(响应)文件签收回执单"

|             | 三亚市阳光 | 招采平台 ♀ 三亚市阳光招采服务平台 [切换]                       | ■<br>■ 电子交易                                                         | Û    | ٢ | 广州项目测试供应商<br>广州项目测试供应商01 | <sup>501</sup> : |
|-------------|-------|-----------------------------------------------|---------------------------------------------------------------------|------|---|--------------------------|------------------|
| •           | *     |                                               |                                                                     |      |   |                          | 返回               |
| 言息通知        |       |                                               |                                                                     |      |   |                          |                  |
| 寺办任务        |       | 公招服务 (勿投)                                     | 标书价格:元                                                              |      |   |                          |                  |
| 己办任务        |       | 1公招服务(勿投)                                     | 开标(开启)时间: 2025-06-05 17:42:27                                       |      |   |                          |                  |
| I作台         |       |                                               | 立地時間, 2023-03-12 10:23:01                                           |      |   |                          |                  |
| 肖息通知        |       |                                               |                                                                     |      |   |                          |                  |
| 应标          | ^     | Ĵ单位001                                        | 联系人: <b>李四</b>                                                      |      |   |                          |                  |
| ቑ 项目投标      |       |                                               | 联系电话: 15674543543                                                   |      |   |                          |                  |
| 干标          | ~     | i采测试社会代理                                      | 联系人:周三                                                              |      |   |                          |                  |
| <b>廖候大厅</b> |       | 採区北戴河测试区                                      | 联系电话: 15678310202                                                   |      |   |                          |                  |
| 合同管理        | ~     |                                               |                                                                     |      |   |                          | -                |
| 文件分享        | ~     | 2)文件提交截止时间: 2025-06-05 17:42:27               |                                                                     |      |   | 撤回标书 查看回扶                | 投标信息             |
|             |       | 16-05 17:42:27                                | 最新采购文件版本号 ②:三亚市测试项目公招服务(勿投)20250515003                              |      |   |                          |                  |
|             |       | 目測试供应商01-三亚市测试项目公招服务(勿投)<br>∺<br><sup>↓</sup> | 投标依据采购文件版本号 ①: 三亚市测试项目公招服务(勿投)20250515<br>上传时间: 2025-05-17 14:39:28 | 5003 |   |                          |                  |

| 投标(响应)文件签收回执单        |                                                                   |  |  |  |  |
|----------------------|-------------------------------------------------------------------|--|--|--|--|
| 致广州项目测试供<br>采购交易执行系统 | <b>应商01:</b><br>于 2025 年 05 月 17 日 14 时 39 分 28 秒 ,已接收您上传的电子投标 (响 |  |  |  |  |
| 应) 文件一份,详细           | 信息如下:                                                             |  |  |  |  |
| 项目名称:                | 三业市测试项目公招服务(勿投)                                                   |  |  |  |  |
| 项目编号:                | 三亚市测试项目公招服务(勿投)                                                   |  |  |  |  |
| 所投采购包:               | 包1                                                                |  |  |  |  |
| 所投电子投标文<br>件名称:      | (加密)广州项目测试供应商01-三亚市测试项目公招服务(勿投)(1)-<br>20250517.143255.标书         |  |  |  |  |
| 所投电子投标文<br>件大小:      | 10. 25MB                                                          |  |  |  |  |
| 上传电子投标文<br>件时间:      | 2025/05/17 14:39:18                                               |  |  |  |  |
| 完成上传时间:              | 2025/05/17 14:39:28                                               |  |  |  |  |
|                      | 特此回执                                                              |  |  |  |  |

步骤四:对于已经上传的投标文件在项目开标之前可以撤销。点击"撤销标书",即可完成标书撤销操作。

| □ 三亚市阳光招采平台                                                                                              | ■<br>ままでの<br>また、<br>また、<br>また、<br>して、<br>して、<br>して、<br>して、<br>して、<br>して、<br>して、<br>して                      | ¢ 🖾        | 广州项目测试供应商01<br>广州项目测试供应商01 |
|----------------------------------------------------------------------------------------------------|----------------------------------------------------------------------------------------------------|------------|----------------------------|
| ● ● ● ● ● ● ● ● ● ● ● ● ● ● ● ● ● ● ●                                                                    |                                                                                                    |            | 返回                         |
| 【项目投标信息<br>项目名称: 三亚市测试项目公招服务(勿投)<br>项目编号: 三亚市测试项目公招服务(勿投)<br>采购方式: 公开招标<br>备案号:                          | 标书价格:元<br>开标(开启)时间:2025-06-05 17:42:27<br>立项时间:2025-05-12 18:29:01                                         |            |                            |
| <ul> <li>▶ 宋购人信息</li> <li>〒 示则试单位001</li> <li>联系地址:</li> </ul>                                           | 联系人: 李四<br>联系电话: 15674543543                                                                               |            |                            |
| <ul> <li>采购代理机构信息</li> <li>采购代理机构合称:中达通采测试社会代理</li> <li>联系地址:海南省三亚市海棠区北戴问测试区</li> <li>采购包标书*</li> </ul>  | 联系人:周三<br>联系电话: 15678310202                                                                                |            | <u> </u>                   |
| 采购包1标书 投标(响应)文件提交截止时间: 2025-06-05 17:42:27                                                               |                                                                                                    |            | 撤回标书 查看回执 投标信息             |
| 开标(开启)时间:2025-06-05 17:42:27<br>文件名称:(加密)/*州项目测试供应商01-三亚市测试项目公报服务(勿投)<br>(1)-20250517.143255.标书<br>状态:一致 | 最新采购文件版本号 ⑦: 三亚市测试项目公招服务(勿投)2025051500<br>投标依据采购文件版本号 ⑦: 三亚市测试项目公招服务(勿投)202505<br>上传时间:2025-05-17 14:39:28 | 3<br>15003 |                            |

步骤五: 若供应商登记的姓名、手机号和邮箱需要变更的话, 可

2011 三亚市阳光招采平台 ● 三亚市阳光招采服务平台 (切换) 🔡 电子交易 85 √ 项目投标 自投标信息 3名称: 三亚市测试项目公招服务(勿投) 投标信息 目编号: 三亚市测试项目公招服务 (勿投) 約方式: 公开招标 投标联系信息默认获取供应商参与登记时填写的联系信息,供应商可根据实际投标情况调整,如无需调整可直接 点击确定提交。 볶号: 网人信息 项目名称 三亚市测试项目公招服务(勿投) 9人名称::三亚市测试单位001 项目编号 采购包名称 采购软件 系地址: 购代理机构信息 采购包号 \*联系人姓名 2/30 向代理机构名称:中达通采测试社会代理 系地址:海南省三亚市海棠区北戴河测试区 \*联系人邮箱 16/50 \*联系人电话 150 11/20 《购包标书\* K购包1标书 投标(响应)文件提交截止时间:20 撤回标书 查看回执 投标 取消 确定 F标(开启)时间: 2025-06-05 17:42:27 投标依据采购文件版本号③:三亚市测试项目公招服务(勿投)20250515003 2件名称:(加密)广州项目测试供应商01-三亚市测试项目公招服务(勿投) 1)-20250517.143255.标书 上传时间:2025-05-17 14:39:28 态: 一致

以点击投标信息进行变更。

- 4 远程开标
- ✓ 在开标过程中涉及系统平台操作的技术问题,可致电技术支持热 线咨询,电话: 13617516222、0898-88757300。
- ✓ 远程开标,供应商需要在开标时间之前的 30 分钟内登录系统进行
   签到。
- 4.1 进入远程开标

页面如下所示,【项目采购】-选择区划-【开标】-【新供应商开标大厅】,在今日开标列表选择开标项目点击进入开标(开启)。

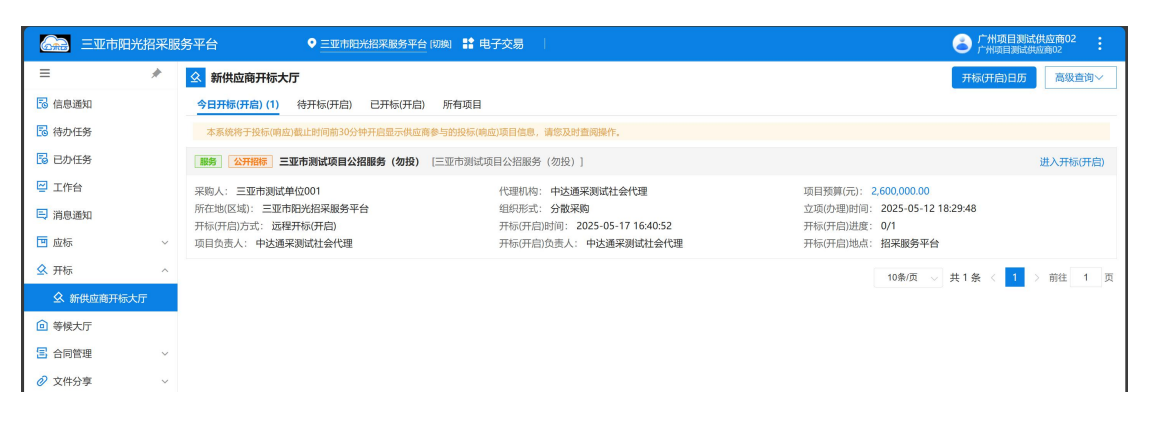

- 4.2 开标签到(在开标前 30 分钟签到)(现该流程为系统自动签到)
  - 在页面上点击【确认投标人信息】进行签到,确认信息无误点击【确认】。可多包同时签到

| 开标大厅                  | 〒 远程开标大厅                              |                                   |             | <sup>星期六</sup> 16:37:12 |
|-----------------------|---------------------------------------|-----------------------------------|-------------|-------------------------|
| 会 三亚市测试项<br>开标方式:远程开标 | <b>目公招服务(勿投)</b> [三亚市测试项目公招服          | 务(勿投)] <b>— 包1(采购软件)</b>          |             |                         |
|                       | 温馨提示:<br>进入远程开标(开启)大厅的供应商,请关注右侧的开标(开) | 3)消息,并全程保持该页面为可视状态,避免遗漏开标(开启)过程中发 | 就布的重要信息。    | ×                       |
| 2 公布投标/响应             | 当前采购包签到状 <mark>5:</mark> CEEES        |                                   |             | 手动刷新                    |
| ^<br>③ 投标/响应文件        |                                       | 距离开标(开启)还有                        |             |                         |
| 解密<br>                |                                       | 00 天 00 时 03 分                    | <b>39</b> 秒 |                         |
| (4) 唱标                |                                       |                                   |             |                         |
|                       |                                       |                                   |             |                         |
| <br>⑥ 开标/开启结束         |                                       |                                   |             |                         |
|                       |                                       |                                   |             |                         |
|                       |                                       |                                   |             |                         |
| 🐟 返回                  |                                       | 进入开标(开启) 确认供应商信息                  |             |                         |

• 到开标时间,进入开标(右侧开标信息聊天室可以进去与代理

机构开标人员进行沟通)

| 开标大厅                                                                                                    | = 迈 | 程开标大厅                    |                             |               | 星期六<br>2025-05-17<br><b>16:42:45</b>                                                                                                    |
|----------------------------------------------------------------------------------------------------|-----|--------------------------|-----------------------------|---------------|----------------------------------------------------------------------------------------------------|
| <b>三亚市测试项</b>                                                                                                    | 目公招 | <b>服务(勿投)</b> [三亚市测试项目公排 | 召服务(勿投)] <b>— 包1(5</b>      | <b>采购软件</b> ) |                                                                                                    |
| 🔗 等待开标/开启                                                                                                    | 序号  | 供应商                      | 投标(响应)状态                    | 签到状态          | <br>「新日子」「新日子」「新日子」 「新日子」 「新日子」 「「「「「「「「「「「」」」」 「「「」」」 「「「」」」 「「」」 「「」」 「「」」 「「」」 「「」」 「「」」 「」」 「」 「                                                                                                    |
| <ul> <li>◇ 公布投稿//間<br/>应入</li> <li>③ 投版//响应文件<br/>解卷</li> <li>④ 職称</li> <li>●</li> <li>⑤ 签名</li> <li>●</li> <li>⑥ 开版/开启结束</li> </ul> | 1   | 广州项目测试供应商02              | <ul> <li>已投标(明成)</li> </ul> |               | <ul> <li>Entropy</li> <li>Entropy</li> <li>Artike partial (井白), 清音供直<br/>清炎注开成力可的消息。</li> <li>Entropy</li> <li>Entropy</li> <li>Entrop</li></ul> |
| 👞 返回                                                                                                    |     |                          | 上一环节 宣读开标(开启)               | 词下一环节         | A                                                                                                    |

- 4.3 投标文件解密环节
  - 进入到投标文件解密环节,需代理机构开标人员设置解密时限 开启解密,供应商方可开始解密,点击【解密】,使用公采易
     通 APP 扫码,输入证书密码后,点击【确定】,解密状态显示:
     已解密,说明解密成功。

| 开标大厅                                     | 了远程开标大                                        | Б                     |                                                      |               | 星期六<br>2025-05-17                                                            | 16:45:35                 |
|------------------------------------------|-----------------------------------------------|-----------------------|------------------------------------------------------|---------------|------------------------------------------------------------------------------|--------------------------|
| 三亚市测试项<br>开标方式:远程开标                      | <b>目公招服务(勿投)</b> [三]                          | 亚市测试项目公招服务(勿投)]-      | — 包1(采购软件)                                           |               |                                                                              |                          |
| ♥ 等待开标/开启                                | 操作倒计时                                         | 寸: 00 小时 59 分 25 秒    | 解密状                                                  | 手动<br>: ○ 未解密 | 刷新 □ 开标(开启)消息                                                                | ☆ 公告栏                    |
| ● 公布投标/响应<br>人                           | 序号         供应商           1         广州项目测试供应商0 | <b>解密完成时间</b><br>02 - | <b>解密状态</b><br>○ 未解密                                 | 操作            | 电招助手 公布投标/响应人环节约                                                             | 志束                       |
| - 2 投标/响应文<br>  件解密                      |                                               |                       |                                                      |               | 电招助手<br>进入投标/响应文件解释                                                          | 图环节                      |
| <ul> <li>④ 唱标</li> <li>(5) 签名</li> </ul> |                                               |                       |                                                      |               | 电招助手<br>投标/响应文件解密开体<br>间:2025-05-17 16:45;<br>止时间: 2025-05-17 1<br>预计时长60分钟。 | 邰时<br>05,预计截<br>7:45:05, |
| <br>⑥ 开标/开启结束                            |                                               |                       |                                                      |               |                                                                              | 0.500                    |
|                                          |                                               |                       |                                                      |               |                                                                              | 发送                       |
| <ul> <li>返回</li> </ul>                   |                                               | L-F                   | <del>р 1. 1. 1. 1. 1. 1. 1. 1. 1. 1. 1. 1. 1. </del> |               |                                                                              |                          |

| 解密处理         |          |              | ×    |
|--------------|----------|--------------|------|
| ::: 密处理 (包1) |          |              | 确定关闭 |
| 处理方式         |          |              |      |
|              | *选择方式:   | ● 投标(响应)文件解密 |      |
| 解密方式         |          |              |      |
|              | 请确认认证信息  | 是否与信息接验方匹配 × |      |
|              | * 信息核验方: | 广州项目测试供应商02  |      |
|              | * 认证方式:  | ● 扫明从证       |      |
|              |          | 使用手机APP扫扫扫服新 |      |
|              |          |              |      |

| 解密处理              |          |                          |               | ×                       |   |
|-------------------|----------|--------------------------|---------------|-------------------------|---|
| <b>部</b> 密处理 (包1) |          |                          |               | 确定关闭                    |   |
| ↓ 处理方式            |          |                          |               |                         |   |
|                   | *选择方式:   | ● 投标(响应)文件解密             |               | 1                       |   |
| 解密方式              |          |                          |               |                         |   |
|                   | 请确认认证信息  | 息是否与信息核验方匹配              |               |                         | L |
|                   | * 信息核验方: | 广州项目测试供应商02              |               |                         |   |
|                   | * 认证方式:  | <ul> <li>扫码认证</li> </ul> |               |                         |   |
|                   |          |                          |               |                         |   |
|                   |          |                          | 使用手机APP扫一扫 刷新 | 使用公采易通APP扫码解密,点击确<br>定。 |   |
|                   |          |                          |               |                         |   |

| 解密处理                                                                                                    |                                                                                                    |                                                                          |                                        |                    |                  |                                                                                                    |                                                                                                    |
|----------------------------------------------------------------------------------------------------|----------------------------------------------------------------------------------------------------|--------------------------------------------------------------------------|----------------------------------------|--------------------|------------------|----------------------------------------------------------------------------------------------------|----------------------------------------------------------------------------------------------------|
| 密处理 (包1)                                                                                                    |                                                                                                    |                                                                          |                                        |                    |                  |                                                                                                    | 确定关闭                                                                                                    |
| 处理方式                                                                                                    | *选择方式: • 投标(响应)文件                                                                                                    | 解密                                                                       |                                        |                    |                  |                                                                                                    |                                                                                                    |
| 解密方式                                                                                                    |                                                                                                    |                                                                          |                                        |                    |                  |                                                                                                    |                                                                                                    |
|                                                                                                    | i 请确认认证信息是否与信息核验方匹配                                                                                                    | 2                                                                        |                                        |                    |                  | ×                                                                                                    |                                                                                                    |
|                                                                                                    | * 信息核验方: 广州项目测试供应                                                                                                    | 商02                                                                      |                                        |                    |                  |                                                                                                    |                                                                                                    |
|                                                                                                    | *认证方式: 💿 扫码认证                                                                                                    |                                                                          |                                        |                    |                  |                                                                                                    |                                                                                                    |
|                                                                                                    |                                                                                                    |                                                                          | 尚钊志                                    |                    |                  |                                                                                                    |                                                                                                    |
|                                                                                                    | 有效期:                                                                                                    |                                                                          |                                        |                    |                  |                                                                                                    |                                                                                                    |
|                                                                                                    | 用户名:<br>身份证: f9                                                                                                    | and so the                                                               |                                        |                    |                  |                                                                                                    |                                                                                                    |
|                                                                                                    | 统一社会编码:                                                                                                    |                                                                          |                                        |                    |                  |                                                                                                    |                                                                                                    |
|                                                                                                    | 唯一标识码:                                                                                                    |                                                                          |                                        |                    |                  |                                                                                                    |                                                                                                    |
| 「标大厅                                                                                                    | - 远程开标大厅                                                                                                    |                                                                          |                                        |                    |                  | 星<br>2025-05                                                                                                    | <sup>期六</sup> 16:4                                                                                                    |
|                                                                                                    | <sup>=</sup> 远程开标大厅<br>目公招服务 (勿投) (三亚市測)                                                                                                    | 试项目公招服务(勿投)] —                                                           | - 包1(采购软件)                             |                    | EthBillif        | 星<br>2025-05                                                                                                    | <sup>期六</sup> 16:4                                                                                                    |
| <b>F标大厅</b><br>三亚市测试项目<br>2) ¥#ЯЯБ/ЯЯ                                                                                                    | - 远程开标大厅<br>国公招服务(勿投) (三亚市测<br><del>爆作断计时</del> : ••• 0                                                                                                    | 试项目公招服务(勿投)]—<br>小时 4: 分 11 秒                                            | • 包1(采购软件)<br>解                        | <b>密状态: ◎</b> 日解音  | 手动刷新             | 里<br>2025-05<br>□ 开标(开启)消息<br>业在开始等等                                                                                                    | #                                                                                                    |
| F标大厅<br>=亚市湖试项目<br>>>>==================================                                                                                                    | <ul> <li>         ・          ・          ・</li></ul>                                                                                                    | 試项目公招服务(勿投)]—<br>小时 46 分 19 秒<br>解密完成时间                                  | - 包1(采购软件)<br>解<br>解卷状态                | 感状态: • C##:<br>操作  | 手动脱新             | 2]<br>2025-05                                                                                                    | <sup>क्र</sup> ते 16:4<br>-17 वि:4                                                                                                    |
| F标大厅<br>三亚市測试项目<br>50151、2027年5<br>※ 893715/7月8<br>※ 893715/7月8<br>※ 2017月5/7月8<br>※ 2017月5/7月8                                                                                                    | <ul> <li> <b>远程开标大厅</b> <ul> <li></li></ul></li></ul>                                                                                                    | 試项目公招服务(勿投)] ―<br>小时 6 分 8 秒<br>解破完成时间<br>2025-05-17 16:48:22            | - 包1(采购软件)<br>解<br>解卷状态<br>● E#密       | 乾伏态: ● C#=:<br>##作 | 手动向新             | 2025-05<br>二<br>二<br>二<br>二<br>二<br>二<br>二<br>二<br>二<br>二<br>二<br>二                                                                                                    | <sup>期</sup> 六<br>-17 16:4<br>⊄ 公告栏<br>人來节結束                                                                                                    |
| F标大厅           三亚市湖试项目           三亚市湖试项目           ジュロジョン           ジョン                                                                                                    |                                                                                                    | 試项目公招服务(勿投)] ―<br>小时 よう きわ<br>解密完成时间<br>2025-05-17 16:48:22              | - 包1(采购软件)<br>解<br>解密状态<br>● E解密       | 老状态: •• C##:<br>操作 | 手动刷新             | 2<br>2025-05<br>2025-05<br>日<br>一<br>开标(开启)消息<br>准备开始解密<br>电照助手<br>公布投标响应<br>电服助手                                                                                                    | <sup>要</sup> 六<br>-17 16:4<br>《: 公告#<br>人环节结束                                                                                                    |
| F标大厅           三亚市満试项目           第3731、世世用5           第49开新/开始           公本投稿/编盘           公本投稿/编盘           人           2) 投稿/编辑           (時間)                                                                                                    |                                                                                                    | 試项目公招服务(勿投)] ―<br>小时 能分 <sup>19</sup> 秒<br>解密完成时间<br>2025-05-17 16:48:22 | - 包1(采购软件)<br>解<br>解密状态<br>● 已服密       | 蔵状态: @ C所符<br>機作   | 手动刷新             | 21<br>2025-05<br>2025-05<br>2025-05<br>2025-05<br>准备开始解恋<br>4品の手<br>4品の手<br>近入技術の両の                                                                                                    | ur,<br>-17 16:4<br>≪ 公告和<br>人來节結束<br>文件解密环节                                                                                                    |
| First Charles           Exertification           Static Elements           Static Elements                                                                                                    |                                                                                                    | 試项目公招服务(勿投)] —<br>小时 & 分 == 秒<br>解密完成时间<br>2025-05-17 16:48:22           | - 包1(采购软件)<br>解<br>解密状态<br>● 已解密       | 截状态: ● 已解剖<br>操作   | 手动脱新             |                                                                                                    | ₩六<br>-177 16:4<br>< ☆ ☆告老<br>人环节結束<br>文件解密环节                                                                                                    |
| F标大斤       三亚市測试项目       ション目の測试項目       ション目の測试項目       ション目の測试項目       ション目の測试項目       ション目の測试項目       ション目の測试項目       ション目の測试項目       ション目の測试項目       ション目の測试項目       ション目の測试算目       ション目の測试算目       ション目の測试算目       ション目の測试算目       ション目の測试算目       ション目の測试算目       ション目の測试算目       ション目の測试算目       ション目の測试算目       ション目の調査       ション目の調査                                                                                                    | この程开标大厅   日公招服务(勿投)(三亚市測   集作時计时:   月 (片広商   1 「汁川項目測试供成商02                                                                                                    | は项目公招服务(勿投)] —<br>小时 ● 分 ■ 秒<br>解卷完成时间<br>2025-05-17 1648.22             | - 包1(采购软件)<br>解卷状态<br>● 已服密            | etta: O Byre<br>操作 | 手动脱新             |                                                                                                    | <ul> <li>朝六<br/>16:4</li> <li>√: 公告</li> <li>√: 公告</li> <li>√: 公告</li> <li>√: 公告</li> <li>√: 公告</li> <li>(√: 公告</li> <li>(√: 公告</li></ul>                                    |
| F标大斤           三亚市湖试项目           第二亚市湖试项目           第二亚市湖试项目           第二亚市湖试项目           第二亚市湖试项目           第二亚市湖试项目           第二亚市湖试项目           第二亚市湖试项目           第二亚市湖试项目           第二亚市湖试算           第二亚市湖试算           第二亚市湖试算           第二亚市湖式算法           第二亚市湖式算法           第三亚市湖式算法           第三亚市湖式算法           第三亚市湖式算法           第三亚市湖式算法           第三亚市湖江美術会           第三亚市湖江美術会           第三亚市湖江美術会           第三亚市湖江美術会           第三亚市湖江美術会           第三亚市湖江美術会           第三亚市湖江美術会           <                                                                                                    | <ul> <li>      远程开标大厅  </li> <li>      日公招服务(勿投) (三亚市測  </li> <li>      保作前计时: ● 2  </li> <li>      序号 供应商  </li> <li>      1 广州项目测试供应商02</li></ul>                                                     | 試项目公招服务 (勿投) ] →<br>→ 時 4 分 10 秒<br>解密完成时间<br>2025-05-17 1648.22         | • 包1(采购软件)<br>解<br>解密状态<br>● 日將密       | 差状态: ◎ BJW部<br>操作  | 手动脱新             | 田田の手     山田の手     山田の手     山田の手     山田の手     山田の手     山田の手     山田の手     山田の手     山田の手     田田の手     田田の     田田の     田田     田田     田田     田田     田田     田田     田田     田田     田田     田田     田     田田     田田     田田     田田     田田     田田     田田     田田     田     田田     田田     田     田   日     田     田 |                                                                                                    |
| F标大厅           三亚市湖试项目           第二亚市湖试项目           第二亚市湖试项目           第二亚市湖试项目           第二亚市湖试项目           第二亚市湖试项目           第二亚市湖试项目           第二亚市湖试项目           第二亚市湖试项目           第二亚市湖试项目           第二亚市湖试项目           第二亚市湖试项目           第二亚市湖试项目           第二亚市湖试项目           第二亚市湖试项目           第二亚市湖试算           第二亚市湖试算           第二亚市湖试算           第二亚市湖试算           第二亚市湖试算           第二亚市湖试算           第二亚市湖试算           第二亚市湖试算           第二亚市湖试算           第二亚市湖试算           第二亚市湖 (11)           第二亚市湖 (11)           第二亚市 (11)           第二亚市 (11)                                                                                                    | <ul> <li>      远程开标大厅  </li> <li>      日公招服务(勿投) (三亚市測  </li> <li>      保作前计时: ● (<br/>保号) 供血滴  </li> <li>      了 // 所項目測試供成高02</li></ul>                                                               | は项目公招服务(勿投)] −<br><b>小时 ま 分 № 秒</b><br>解密完成时间<br>2025-05-17 1648-22      | • 包1(采购软件)<br>解<br>解 题<br>* E M 密<br>* | 容状态: ● 已解除<br>操作   | 手动刷新             |                                                                                                    | <ul> <li>朝六<br/>16:4</li> <li>マ: 公告社</li> <li>文件解密环节</li> <li>解密开始时<br/>7164505,預计載<br/>05-17 1745:05,<br/>中,</li> </ul>                                                                                                    |
| F标大大厅         三亚市湖试项目         約3: 造理开修         ※ ##716/718         ※ ##716/718         ※ 公本指後6/94位         ▲         ④ 現俗/明白文         ④ 現俗/明白文         ⑤ 茶名         ⑤ 茶名         ⑥         ⑥         ○ 和桜/开創品菜                                                                                                    | <ul> <li> <b>远程开标大厅</b> <ul> <li>             日公招服务(勿投) (三亚市測)             </li> <li>             保伟街计时: ● 0<br/>保伟街计时: ● 0<br/>保伟街计时: ● 0<br/>保伟街计时: ● 0<br/>ア州项目测试供应商02         </li> </ul></li></ul> | 試项目公招服务 (勿投) ] →<br><b>小时 ■ 分 ■ 秒</b><br>解変完成时间<br>2025-05-17 16-48-22   | - 包1(采购软件)<br>解<br>》<br>● EW世          | 密状态: ● EWS<br>操作   | J-2000m          |                                                                                                    | 四六<br>16:4<br>○: 公告ゼ<br>○: 公告ゼ<br>○: 公告ゼ<br>○: 公告ゼ<br>○: ○: ○: ○: ○: ○: ○: ○: ○: ○: ○: ○: ○: ○                                                                                                    |
| Ftrachard Control Control Contro Control Control Control Control Control Control Control Contro | <ul> <li>         ・</li></ul>                                                                                                    | 試项目公招服务 (勿投) ] →<br>小时 # 分 ■ 秒<br>解容完成时间<br>2025-05-17 16-48 22          | - 包1(采购软件)<br>解<br>》 EM密               | ettā: ● EME:<br>操作 | <b>₽</b> =2009ff | 21<br>2025-05<br>・<br>・<br>・<br>・<br>・<br>・<br>・<br>・<br>・<br>・<br>・<br>・<br>・                                                                                                    | <ul> <li>朝六 16:4</li> <li>で 公告社</li> <li>(* 公告社</li> <li>(* 小田道東</li> <li>(* 小田道東)</li> <li>(* 小田道東)</li></ul> |

• 如图显示解密成功。

注: 若解密失败,可联系代理说明情况,代理方授权上传备 用标书。

| 解密处理              |         |                       | ×  |
|-------------------|---------|-----------------------|----|
| <b>:</b> 密处理 (包1) |         |                       | 关闭 |
| 处理方式              |         |                       |    |
|                   | * 选择方式: | ○ 投标(响应)文件解密 ● 上传备用标书 |    |
| 解密方式              |         |                       |    |
|                   | 供应商名称:  | 广州项目测试供应商01           |    |
|                   | * 申请原因: | 请选择 🗸                 |    |
|                   | 备注:     |                       |    |
|                   |         | 0/200 /               |    |
|                   | * 备用标书: | (请上传采购包1的备用标书)        |    |
|                   |         |                       |    |
|                   |         |                       |    |
|                   |         |                       |    |
|                   |         | 暂无数据                  |    |
|                   |         | 上传                    |    |

| 名称         |                     |                          |      | 修改日期            |
|------------|---------------------|--------------------------|------|-----------------|
| (不加密)广州项目派 | 则试供应商01-三亚市测试项目公招服务 | (勿投)(1)-20250517.143255. | 备用标书 | 2025-5-17 14:33 |
|            |                     |                          |      |                 |
|            |                     |                          |      |                 |
|            |                     |                          |      |                 |
|            |                     |                          |      |                 |

| 开标大厅                                                     | 「迈             | 程开标大厅               |                               |           |      |          |      |      | 星期だ<br>2025-05-17                                                 | ; 16:56:4                           |
|----------------------------------------------------------|----------------|---------------------|-------------------------------|-----------|------|----------|------|------|-------------------------------------------------------------------|-------------------------------------|
|                                                          | 目公招            | <b>服务(勿投)</b> [三亚市] | 则试项目公招服务(勿热                   | 殳)] — 包1( | 采购软件 | ŧ)       |      |      |                                                                   |                                     |
| 중 等待开标/开启                                                |                | 操作倒计时: 👊 小雨         | 148分22秒                       |           | 解密状  | 态: ● 已解密 | 手动刷新 | 日开标  | (开启)消息                                                            | \$ 公告栏                              |
| ● 公布投标/响应                                                | <b>序号</b><br>1 | 供应商                 | 解密完成时间<br>2025-05-17 16:56:24 | 解密        | 术态   | 操作       |      | 电招电  | 公布技标/响应大学<br>踏助手<br>进入投标/响应文化                                     |                                     |
| 上     投标/响应文       件解密       ④ 唱标                        |                |                     |                               |           |      |          |      | ŧn t | 招助手<br>投标/响应文件解密<br>间:2025-05-17 16<br>止时间: 2025-05-<br>预计时长60分钟。 | 8开始时<br>5:45:05,预计截<br>17 17:45:05, |
| <ul> <li>5 签名</li> <li>一</li> <li>(5) 开标/开户结束</li> </ul> |                |                     |                               |           |      |          |      |      |                                                                   |                                     |

# 4.4 签名环节

• 当代理机构开标人员开启远程签章后,点击【签章】。

| 开标大厅                                                               | - 远程开标大厅                                       |                                             | <sup>星期六</sup><br>2025-05-17 16:59:03                                                 |
|--------------------------------------------------------------------|------------------------------------------------|---------------------------------------------|---------------------------------------------------------------------------------------|
| 会 三亚市测试项  <br>开标方式:远程开标                                            | <b>目公招服务(勿投)</b> [三亚市测试项目公招服务(勿                | 役) ] <b>— 包1(采购软件)</b>                      |                                                                                       |
| ● 等待开标/开启                                                          | 操作倒计时: 00 小时 29 分 49 秒                         | <b>签名状态: 0</b> 未著名                          | <sup>手动崩断</sup> 日 开标(开启) 消息                                                           |
| -<br>-<br>-<br>-<br>-<br>-<br>-<br>-<br>-<br>-<br>-<br>-<br>-<br>- | 序号         供应商           1         广州项目测试供应商02 | 签名时间         签名状态           -         ● 未签名 | 电磁动手<br>电振动手<br>电标环节结束                                                                |
| ● 投标/响应文件<br>解密                                                    |                                                |                                             | 电级的手<br>进入签名环节                                                                        |
| ●<br>●<br>●<br>●<br>●<br>●<br>●<br>●<br>●<br>●<br>●<br>●<br>●      |                                                |                                             | 电战争=<br>整差开始时间-2025-05-17<br>16:58:52, 预计截止时间-2025-<br>05-17 17:28:52, 预计时长30:5<br>转。 |
| <ol> <li>所標/开启结束</li> </ol>                                        |                                                |                                             | 9580<br>发送                                                                            |
| <ul> <li>返回</li> </ul>                                             |                                                | · 带开一不 章 章 带开                               |                                                                                       |

• 点击【电子签章】,使用公采易通 APP 扫码签章,在 APP 输入 证书密码后,点击【确定】。

| 签章                           |                                 | ×                  |
|------------------------------|---------------------------------|--------------------|
| •                            |                                 | 电子签案 打印            |
|                              | 开标一览表                           |                    |
| 项目名称: 三亚市测试项<br>项目编号: 三亚市测试项 | 3公招服务 (勿投)<br>3公招解              |                    |
| 包号: 合同包1 (采购软件               | ;) 请使用手机App扫码,签章过程请勿关闭APP或者息屏 × | 2025年05月17日 16时58分 |
| 开标地点:招采服务平台                  |                                 |                    |
| <b>开标时间:</b> 2025年05月        |                                 | 2,600,000.00元      |
| 序号                           |                                 | <u>社</u> 投标人确认签字   |
| 1 广州项目                       |                                 | 16<br>             |
| 2 广州项目                       |                                 | 2016               |
|                              |                                 |                    |

| 签章 |                         |                                                |                    |            |                 | ×       |   |
|----|-------------------------|------------------------------------------------|--------------------|------------|-----------------|---------|---|
| •  |                         |                                                |                    |            |                 | 电子签章 打印 | Τ |
|    |                         |                                                | 开标一览表              |            |                 |         |   |
|    | 项目名称:<br>项目编号:<br>包号:合同 | 三亚市测试项目公招服务(勿投)<br>三亚市测试项目公招服务(勿投)<br>包1(采购软件) |                    | 制表时间: 202  | 5年05月17日 16时58分 |         |   |
|    | 开标地点:                   | : 招采服务平台                                       |                    |            |                 |         |   |
|    | 开标时间:                   | 2025年05月17日 16时40分                             |                    | 包预算: 2,600 | ,000.00元        |         |   |
|    | 序号                      | 投标人                                            | 投标报价               | 保证金        | 投标人确认签字         |         |   |
|    | 1                       | 广州项目测试供应商01                                    | 报价汇总:采购软件:2000000元 | 无需缴纳       |                 |         |   |
|    | 2                       | 广州项目测试供应商02                                    | 报价汇总:采购软件:1300000元 | 无需缴纳       |                 |         |   |
|    |                         |                                                |                    |            |                 |         |   |

• 签名成功

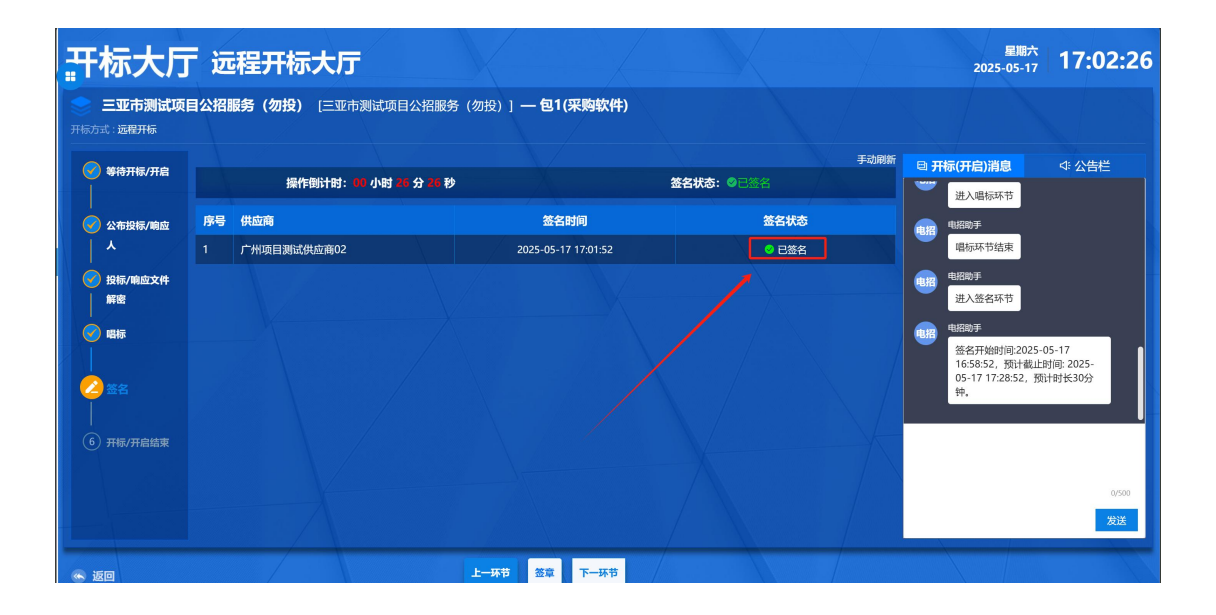

## 4.5 开标结束环节

| 开标大厅                       | F 远           | 醒开标大厅                                                                            |                     |                | 星期六<br>2025-05-17 <b>17:02:59</b>                                                         |
|----------------------------|---------------|----------------------------------------------------------------------------------|---------------------|----------------|-------------------------------------------------------------------------------------------|
| <b>三亚市测试项</b><br>开标方式:远霜开标 | 目公招           | <b>服务(勿投)</b> [三亚市测试项                                                            | 目公招服务(勿投)] — 包1(    | 采购软件)          |                                                                                           |
| 🔗 等待开标/开启                  |               |                                                                                  |                     |                | ◆ 公告栏                                                                                     |
|                            | ▼ 1<br>本<br>本 | 或供國際國國國行音法是要求!<br>采购包经前序开标(开启)环节,最终3家 <sup>。</sup><br>采 <mark>购包开标(开启)结束。</mark> | 有效供应商通过,符合法定投标(响应)家 | 数要求,将进入后续评标环节。 | 一 三亚市测试项目公招服务(勿投)项目采购包1进<br>入签名环节。                                                        |
| Ī * /                      | 序号            | 供应商                                                                              |                     | 投标(响应)保证金状态    | 2025-05-17 16:58:52<br><b>④ 电招助手</b>                                                      |
| ✓ 投标/响应文件                  |               | 广州项目测试供应商01                                                                      |                     | 无需缴纳           | 三亚市測试项目公招服务(勿投)项目采购包1签<br>名开始时间:2025-05-17 16:58:52,預计截止时<br>(約:2025-05-17 14:58:52,預计截止时 |
| 🖌 唱标                       | 2             | 广州项目测试供应商02                                                                      |                     | 无需缴纳           | 2025-05-17 17:28:52, 50(714) tx 30(574).                                                  |
| ✓ 签名                       | 3             | 广州项目测试供应商03                                                                      |                     | 无需缴纳           | <ul> <li>电招助手</li> <li>三亚市测试项目公招服务(勿投)项目采购包1签</li> </ul>                                  |
| <br>2 开标/开启结               |               |                                                                                  |                     |                | 名标节结束。<br>2025-05-17 17:02-53<br>① 电招助手                                                   |
| *                          |               |                                                                                  |                     |                | 三亚市制造项目公招服务(勿投)项目采购包1已<br>完成开诉,开持完成的地应商前位正常审核最大<br>厅。如且未及时构成等款被作为无效投际处理的由<br>收应商自行开经用先后第。 |
| <ul> <li>返回</li> </ul>     |               |                                                                                  | 上一环节                |                |                                                                                           |

## 5 如何响应评标

# ✓ 在评标过程中涉及系统平台操作的技术问题,可致电技术支持热 线咨询,电话: 13617516222、0898-88757300。

当专家发起磋商环节时(注意:专家发起价格修正和澄清时,跟 磋商/谈判的操作是一样,均按照以下步骤进行操作响应),供应商 需要进行响应,不在规定时间内进行响应的供应商将视为不响应。

供应商进入项目采购系统,选择"项目采购"进入"等候大厅", 选中正在参加的项目,点击【评审等候大厅】按钮,进入磋商聊天室。 如下图所示:

| 🙈 三亚市阳光排 | 召采服 | 务平台 🛛 🔍 三亚市阳光招采服务平台 [均衡] 🟥 电子交易                  | 广州项目测试供应商02                   |
|----------|-----|--------------------------------------------------|-------------------------------|
| =        | *   | ◎ 等候大厅                                           | 请输入您要搜索的内容 Q <b>高级查询</b> ~    |
| 🖪 信息通知   |     | 待评审 评审中 评审结束 所有项目                                |                               |
| 🔂 待办任务   |     | <b>羅勞 公开招标 三亚市测试项目公招服务(勿投)</b> [三亚市测试项目公招服务(勿投)] | 评审等候大厅                        |
| 🔂 已办任务   |     | 采购人: 三亚市测试单位001 代理机构: 中达通采测试社会代理                 | 项目预算(元): 2,600,000.00         |
| 🖳 工作台    |     | 所在地(区域): 三亚市阳光招采服务平台 组织形式: 分散采购                  | 立项(力理)时间: 2025-05-12 18:29:01 |
| 😑 消息通知   |     |                                                  | 10条/页 🗸 共1条 < 1 > 前往 1 页      |
| 🛄 应标     | ~   |                                                  |                               |
| ♀ 开标     | ^   |                                                  |                               |
|          |     |                                                  |                               |
| @ 等候大厅   |     |                                                  |                               |
| 合同管理     | ~   |                                                  |                               |
| 🧷 文件分享   | ~   |                                                  |                               |
|          |     |                                                  |                               |
|          |     |                                                  |                               |

供应商进入等候大厅,选中"叫号大厅",点击右下角的【仅报 价】,进入报价步骤,供应商根据自己实际情况填写报价金额,

在等候大厅界面可以看到"采购预算"、"历史记录"、"唱价 情况"等信息,在做应答过程,若供应商需要上传附件文件,点击右 边的【附件上传】按钮进行上传。

注: 该环节的应答信息, 上传的附件等材料信息将保存到电子档案中。

| 评审等候力                            |                                                      |                                                                                                    | 广州项目测试供应商03-广州项目测试供      | <sup>集協商03</sup> 2025/05/17 17:29:39 |
|----------------------------------|------------------------------------------------------|----------------------------------------------------------------------------------------------------|--------------------------|--------------------------------------|
| 服务 竞争性磁商 分散<br>采购人:三亚市测试单        | <del>奴[29]</del> 三亚市測试项目磋商(<br>位001 (李四 15674234243) | (勿投勿动) [CS-2025-001]                                                                                           | 一代理机构:中达通采测试社会代理         | 采购预算: 3,000,000 元                    |
| ♠ 则号大厅                           | 叫号大厅                                                 | "进行等待,及时关注项目进展。 如因求及时响应导致                                                                                      | 家作为无效投标处理,则由供应高自行承担相关后果。 | $\bigotimes$                         |
| ① <b>采购门诊…</b><br><sub>评审中</sub> | 采购包                                                  | 供应商名称                                                                                                    | 操作倒计时 响应状态               | 直播未开放                                |
|                                  |                                                      |                                                                                                    |                          | 时世星加州时间设置创始的方面的高型亦                   |
|                                  |                                                      | The second second second second second second second second second second second second second second second s |                          | ₹ 信息栏                                |
|                                  |                                                      |                                                                                                    |                          | 没有更多了                                |
|                                  |                                                      |                                                                                                    |                          |                                      |
|                                  |                                                      |                                                                                                    |                          |                                      |
|                                  |                                                      |                                                                                                    |                          |                                      |
|                                  | • 变动内容响应:清您进                                         | 进行【采购门诊服务】- 第2轮响应:变动内容                                                                                         | 距应答结束剩: 00:49:10 安动内容响应  |                                      |

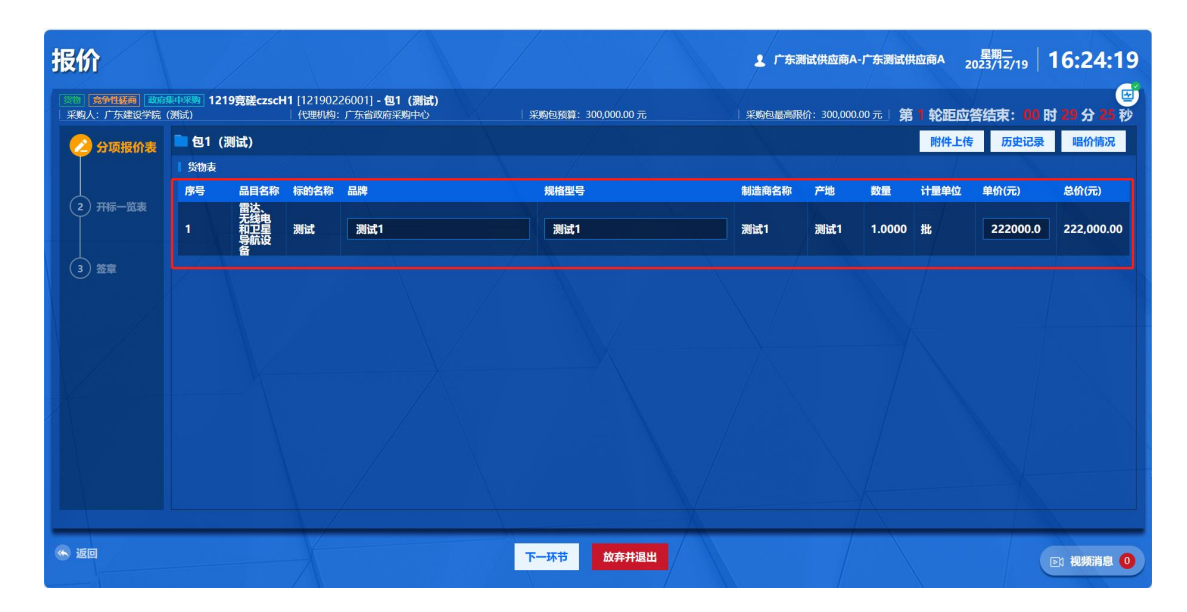

报价信息无误后(需要上传附件的点击【上传】按钮),进入"盖 章环节",供应商需要对前面的填报信息进行【电子签章】,使用公 采易通 APP 扫码,进行签章,然后点击【提交】按钮。

| 变动内容响                      | 应                                                                                    | ▲ 「州项目潮域供应商03-「州项目潮域供应商03 2025/05/17   <b>17:30:</b> | 06 |
|----------------------------|--------------------------------------------------------------------------------------|------------------------------------------------------|----|
| 服务 竞争性强商 分散<br>采购人:三亚市测试单位 | 来9 三亚市測试项目磋商(勿投勿动)[CS-2025-001] - 包1(采购门诊肌<br>2001(李四 15674234243) 代理机构:中达通采测试社会代理 采 | <b>服务)</b><br>3時83類第:3,000,000 元                     | 図砂 |
| 📀 变动内容响                    | 包1 (采购门诊服务)                                                                          | 附件上传历史记录唱价情况                                         | ;  |
| 应                          | · 操示: 请勿在此界面内填写报价相关信息。                                                               |                                                      |    |
| (2) 签章                     | 变动内容1:11                                                                             |                                                      |    |
| <u> </u>                   | 响应情况1: 1                                                                             |                                                      |    |
|                            |                                                                                      |                                                      |    |
|                            |                                                                                      |                                                      |    |
|                            |                                                                                      |                                                      |    |
|                            |                                                                                      |                                                      |    |
|                            |                                                                                      |                                                      |    |
| X                          |                                                                                      |                                                      |    |
|                            |                                                                                      |                                                      |    |
|                            |                                                                                      |                                                      |    |
|                            |                                                                                      |                                                      |    |
|                            |                                                                                      |                                                      |    |
| 《 返回                       | No. No. No. No. No. No. No. No. No. No.                                              | T-H#                                                 |    |
|                            |                                                                                      |                                                      | •  |

| 变动内容响                               | 应                     |                                                   |                                   | ▲ 广州项目测试供应商03-广州项目              | 星期六<br>1测试供应商03   星期六<br>2025/05/17 | 17:30:34         |
|-------------------------------------|-----------------------|---------------------------------------------------|-----------------------------------|---------------------------------|-------------------------------------|------------------|
| 服务 <b>竞争性磋商 分散</b> 界<br>采购人:三亚市测试单位 | (001 (李四 15674234243) | (勿投勿动) [CS-2025-001] - 包1 (采购)<br>代理机构:中达通采测试社会代理 | <b>门诊服务)</b><br>采购包预算:3,000,000 元 | 采购包最高限价: 3,000,000 元   <b>第</b> | <b>2</b> 轮 响应: 距应答结束: 0(            | <br>〕时 48 分 15 秒 |
| 💎 变动内容响应                            | 📄 包1 (采购门诊服务          | 5)                                                |                                   |                                 |                                     | 查看附件             |
|                                     | ≪ ●变动内容响应             |                                                   |                                   |                                 |                                     |                  |
|                                     | =                     |                                                   |                                   |                                 |                                     |                  |
|                                     |                       |                                                   | 扫码签章                              | ×                               |                                     | â                |
|                                     |                       | 供应商                                               | 请使用手机APP扫码,盖章运                    | t程请勿关闭APP或息屏                    |                                     |                  |
|                                     |                       | 洪应间                                               |                                   | (161) 🔍 🗌                       |                                     |                  |
| Barther 1 1                         |                       | 項目名称                                              | - <i>121.1</i> 27                 | - <u>1</u> -38                  |                                     | •                |
|                                     |                       | 項目編号                                              |                                   | 1次服务                            |                                     |                  |
|                                     |                       | 轮次 2                                              | 07550                             | 17日17时30分                       |                                     |                  |
|                                     |                       | 参与供应商                                             | 6747.33                           |                                 |                                     |                  |
|                                     |                       |                                                   |                                   |                                 |                                     |                  |
|                                     |                       | 承诺内容 1                                            |                                   |                                 |                                     |                  |
|                                     |                       |                                                   |                                   |                                 |                                     |                  |
|                                     |                       | 参与供应商単位(蓋章):                                      |                                   |                                 |                                     |                  |
|                                     |                       |                                                   |                                   |                                 |                                     |                  |
| 📉 返回                                |                       |                                                   | 上一环节 提交                           |                                 |                                     | ▶ 视频消息 0         |

| 变动内容响应                                                                                                    |                                                                                                    |                                   | 广州项目测试供应商03-广州项目测试供                                                                                                    | <sup>重期六</sup> 2025/05/17 <b>17:33:44</b> |
|----------------------------------------------------------------------------------------------------|----------------------------------------------------------------------------------------------------|-----------------------------------|----------------------------------------------------------------------------------------------------|-------------------------------------------|
| 原务 <u>竞争性磋商</u> 分散采购 三亚市测试项目磋商 (2<br>采购人:三亚市测试单位001 (李四 15674234243)                                                                                                | <b>辺投勿动)</b> [CS-2025-001] - 包1 (采购门诊<br>代理机构:中达通采測试社会代理                                                                                                    | <b>》服务)</b><br>采购包预算: 3,000,000 元 | 采购包最高限价: 3,000,000元   <b>第 2 轮  </b>                                                                                       | 🖼<br>向应:距应答结束:00 时 45 分 05 秒              |
| <ul> <li>         → 支动内容响应         ● 包1(采购门诊服务)      </li> <li>         ✓ 受动内容响应      </li> <li>         ✓ 受动内容响应      </li> <li>         ✓ 受动内容响应      </li> </ul> |                                                                                                    |                                   |                                                                                                    | 查看附件                                      |
| 2 2 2 2                                                                                                    |                                                                                                    | < 选择印章                            | ×                                                                                                    |                                           |
|                                                                                                    | 項目名称            項目名称            項目編印            位引         1           総次         2           参与供政商客         1           水道内容         1           1         1           水道内容         1           1         1           1         1           1         1           1         1           1         1           1         1 | (诺) 1/1 1/1 1/1 ○次定位连读多页 ○所確章 取:消 | 共应商03)       2(5)(3)       2(5)(3)       ※約(1)(金融券)       ※約(1)(金融券)       5(4)(05)(17)(17)(17)(30))       03       遊車 1-1 |                                           |
|                                                                                                    |                                                                                                    |                                   |                                                                                                    |                                           |

| 🖢 包1 (采购门诊服务) |              |                                                                       | 查看附件      |
|---------------|--------------|-----------------------------------------------------------------------|-----------|
| ≪ ⊗变动内容响应     |              |                                                                       |           |
| =             |              | < 1 /1 > 一 自动缩放 > +                                                   |           |
|               | 参与供应商        | 广州项目测试供应商03                                                           | A         |
|               | 承诺内容         | 问题: 11           响应: 1           ************************************ |           |
|               | 参与供应商单位(盖章): |                                                                       |           |
|               |              |                                                                       |           |
|               |              |                                                                       |           |
|               |              |                                                                       | ▶1 视频消息 0 |

若供应商未做应答,则时间截止后系统自动弹出提醒,并视供应 商未应答响应。

#### 5.1 接收邀请进入洽谈室

被邀请进行洽谈的供应商在等候大厅有弹出框提示,供应商点击 【接受】进入洽谈环节。

| ▲ <u>叫号大厅</u> 叫号大厅 |                                   |             |                                                                                                    |
|--------------------|-----------------------------------|-------------|----------------------------------------------------------------------------------------------------|
|                    | 950615833#<br>测试 - 第1轮演:<br>短胞 股型 | ×<br>₽<br>■ | <ul> <li> <b>直福未开放</b><br/>中市理想保護化学理想保護化学理想を見まず         </li> <li>         自急性         </li> <li>         金町室多丁         </li> </ul> |

#### 5.2 如何查看项目中标情况

供应商进入系统后,选择"项目采购"进入"应标 → 项目投标 → 已获取 → 投标 (响应)结果",如果中标则会弹出"中标通知 书"。如下图所示:

|          |                                       |                                   | 广州项目测试供应商02<br>广州项目测试供应商02                               |
|----------|---------------------------------------|-----------------------------------|----------------------------------------------------------|
| = *      | ✓ 项目投标                                |                                   | 请输入您要搜索的内容 Q 高级查询~                                       |
| 🔂 信息通知   | 未获取 已获取 待审核 已取消                       |                                   |                                                          |
| 🔂 待办任务   | <b>货物 公开招标 测试1</b> [20250431]         |                                   | 获取征集文件情况 投标 (响应) 管理 投标 (响应) 结果                           |
| 🔂 已办任务   | 采购人: 三亚市测试单位001                       | 代理机构: 中达通采测试社会代理                  | 项目预算(元): 1,000,000.00                                    |
| 🖾 工作台    | 所在地(区域): 三亚市阳光招采服务平台                  | 组织形式: 分散采购                        | 立项(办理)时间: 2025-04-30 09:46:22                            |
| 😑 消息通知   | 获取采购文件截止时间: 2025-05-12 23:59:59       | 开标(开启)时间: 2025-05-21 10:42:48     | 获取采购文件情况: 已获取                                            |
| 🗖 应标 🔷 🔨 | 项目执行方式: 线上交易                          |                                   |                                                          |
| ✔ 项目投标   | <b>服务 公开招标 三亚市测试项目公招服务 (勿投)</b> [三亚市测 | 试项目公招服务(勿投)]                      | 获取征集文件情况 投标 (响应) 管理 投标 (响应) 结果                           |
| ♀ 开标 ~   | 采购人: 三亚市测试单位001<br>新在地内型: 三亚市购来超至解各至会 | 代理机构:中达通采测试社会代理<br>99/10形式 - 公断空助 | 项目预算(元): 2,600,000.00<br>立面(力調)(时间: 2,025,05,12,18:20-01 |

(1)查看结果通知书,如果是中标供应商,查看的是中标通知书,如果是未中标的,则无结果通知书信息、供应商可自行打印,如下图所示:

| 限购结果 结果通                                                                                                    | 知书                                                                 |                                                                           |                                                                                                    |           |
|----------------------------------------------------------------------------------------------------|--------------------------------------------------------------------|---------------------------------------------------------------------------|----------------------------------------------------------------------------------------------------|-----------|
| <b>[]</b><br>采购包1(测试)                                                                                               |                                                                    |                                                                           |                                                                                                    | THE       |
|                                                                                                    |                                                                    | 中标通知书                                                                     |                                                                                                    | 2.344     |
|                                                                                                    |                                                                    |                                                                           |                                                                                                    | 目代に追索     |
| 广东测试 <sup>。</sup><br>广东建 <sup>。</sup>                                                                               | <mark>供应商A:</mark><br>设学院(测试)于2023年12                              | 2月19日就1219竞磋czscH1(项目编号:1                                                 | <b>间代表达</b><br>2190226001) 进行 竞争性磋商                                                                                                    | 采         |
| 广东测试(<br>广东建<br>购,现通)                                                                                               | 供应商A:<br>设学院(测试)于2023年12<br>知贵公司中标,请按规定时限<br>中标合同包号                | 2月19日就1219竞磋czscH1(项目编号:1<br>凤和程序与采购人签订采购合同。                              | □計算数数<br>2190226001)进行竞争性磋商<br>                                                                                                    | <b>采</b>  |
| 广东测试<br>广东建<br>购,现通                                                                                                 | 供应商A:<br>设学院(测试)于2023年12<br>知贵公司中标,请按规定时限<br><b>中标合同包号</b><br>合同包1 | 2月19日就1219竞磋czscH1(项目编号:1<br>录和程序与采购人签订采购合同。<br>中标合同包名称<br>测试             | <b>副激怒</b> 激<br>2190226001)进行 竞争性磋商<br><b>中标金额(元)</b><br>222 000 00 <b>♀</b> ♥♥                                                                                              | ·<br>采    |
| 广东测试<br>广东建<br>购,现通                                                                                                 | 供应商A:<br>设学院(测试)于2023年12<br>知贵公司中标,请按规定时限<br><b>中标合同包号</b><br>合同包1 | 2月19日就1219竞磋czscH1(项目编号:1<br>录和程序与采购人签订采购合同。<br>中标合同包名称<br>测试             | 副激怒激<br>2190226001)进行 竞争性磋商<br>中标金额(元)<br>222 000 00  ℃中,0                                                                                                    | ·<br>采    |
| 广东测试;<br>广东建<br>购,现通;<br>▼ 项目投标<br>3%陆来 尚承認                                                                         | 供应商A:<br>设学院(测试)于2023年12<br>知贵公司中标,请按规定时限<br><b>中标合同包号</b><br>合同包1 | 2月19日就1219竞磋czscH1(项目编号:1<br><sup>3</sup> 和程序与采购人签订采购合同。<br>中标合同包名称<br>测试 | <b>副常務</b><br>2190226001) 进行 竞争性磋商<br><b>中标金额(元)</b><br>222 000 00 <b>≤</b> ♥ → ₹                                                                                            | · 采       |
| 广东测试,<br>广东建<br>购,现通<br>。<br>。<br>。<br>。<br>。<br>、<br>、<br>、<br>、<br>、<br>、<br>、<br>、<br>、<br>、<br>、<br>、<br>、<br>、 | 供应商A:<br>设学院(测试)于2023年12<br>知贵公司中标,请按规定时限<br><b>中标合同包号</b><br>合同包1 | 2月19日就1219竞磋czscH1(项目编号:1<br>3和程序与采购人签订采购合同。<br>中标合同包名称<br>测试             | <b>副機構数</b><br>2190226001) 进行 竞争性磋商<br><b>中标金额(元)</b><br>222 000 00 € ♥ • • •<br>1<br>2<br>2<br>2<br>2<br>2<br>2<br>2<br>2<br>2<br>2<br>2<br>2<br>2<br>2<br>2<br>2<br>2<br>2 | · · · · · |

## (2) 查看采购结果,供应商可自行打印,如下图所示:

| 🛛 项目                    | 投标                              | 返回  |
|-------------------------|---------------------------------|-----|
| 采购结果                    | 结果通知书                           |     |
| 采购包1(2                  | C230513版本测试)                    | 710 |
| 结果: 未<br>总分: 8<br>排名: 2 | 2中辰(成交) <i>(范퓊公告)</i><br>7.0000 |     |